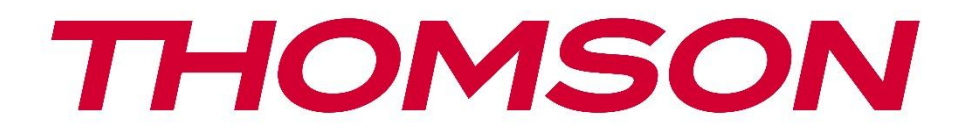

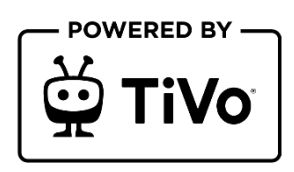

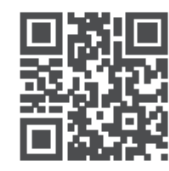

tv.mythomson.com

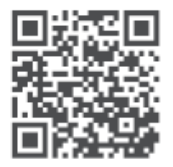

tv.mythomson.com/ en/Support/FAQs/

# **SMART TV**

32HT2S35, 40FT2S35, 43FT2S35, 50UT4S35, 55UT4S35

### ΣΗΜΑΝΤΙΚΟ

Διαβάστε προσεκτικά το παρόν εγχειρίδιο πριν από την εγκατάσταση και τη λειτουργία της τηλεόρασης.

Κρατήστε αυτό το εγχειρίδιο για περαιτέρω αναφορά.

#### Περιεχόμενα

| 1 П  | ληροφορίες για την ασφάλεια            | 8  |
|------|----------------------------------------|----|
| 1.1  | Σημάνσεις στο προϊόν                   | 9  |
| 1.2  | Προειδοποίηση                          |    |
| 1.3  | Προειδοποιήσεις τοποθέτησης σε τοίχο   |    |
| 1.4  | Απλοποιημένη δήλωση συμμόρφωσης ΕΕ     |    |
| 1.5  | Εφαρμογές και επιδόσεις                |    |
| 1.6  | Προστασία δεδομένων                    |    |
| 1.7  | Περιβαλλοντικές πληροφορίες            |    |
| 2 Ei | ισαγωγή και εγκατάσταση του περιπτέρου |    |
| 2.1  | Αποσυσκευασία και εγκατάσταση          |    |
| 3 Ko | ουμπιά και συνδέσεις τηλεόρασης        |    |
| 3.1  | Κουμπί TV                              |    |
| 3.2  | Συνδέσεις                              |    |
| 4 Tr | ηλεχειριστήριο                         |    |
| 5 Εγ | γκατάσταση τηλεόρασης                  |    |
| 5.1  | Ρυθμίστε την τηλεόρασή σας             |    |
| 5.2  | Συνδέστε την κεραία και την τροφοδοσία |    |
| 6 A  | ρχική ρύθμιση                          |    |
| 6.1  | Επιλογή γλώσσας                        |    |
| 6.2  | Επιλογή χώρας                          |    |
| 6.3  | Τηλεοπτικό περιβάλλον                  |    |
| 6.4  | Λειτουργία εικόνας                     | 21 |
| 6.5  | Ρυθμίσεις συναίνεσης                   | 21 |
| 6.6  | Όροι και Προϋποθέσεις                  | 21 |
| 6.7  | Ρυθμίσεις δικτύου                      |    |

|   | 6.8   | Σύζευξη Bluetooth                       | 22 |
|---|-------|-----------------------------------------|----|
|   | 6.9   | Επιλογή συντονιστή                      | 22 |
|   | 6.9.1 | Ψηφιακή κεραία                          | 23 |
|   | 6.9.2 | Ψηφιακό καλώδιο                         | 23 |
|   | 6.9.3 | Δορυφόρος                               | 23 |
|   | 6.9.4 | Αναλογικό                               | 25 |
| 7 | Ανατ  | ταραγωγή πολυμέσων                      | 25 |
| 8 | Αρχι  | κή σελίδα                               | 27 |
|   | 8.1   | Εφαρμογές                               | 28 |
|   | 8.1.1 | Το καρουσέλ των εφαρμογών μου           | 28 |
|   | 8.1.2 | Οθόνη διαχείρισης εφαρμογών             | 28 |
|   | 8.2   | Καρουσέλ πλοήγησης                      | 28 |
|   | 8.3   | Αναζήτηση οθονών                        | 28 |
|   | 8.4   | Λεπτομέρειες περιεχομένου               | 28 |
|   | 8.4.1 | Παρακολουθήστε τώρα                     | 29 |
|   | 8.4.2 | Λίστα παρακολούθησης                    | 29 |
|   | 8.4.3 | Βαθμολογήστε                            | 29 |
|   | 8.4.4 | Περιεχόμενο αναφοράς                    | 29 |
|   | 8.4.5 | Αναζήτηση όλων των επεισοδίων           | 29 |
|   | 8.5   | Αναζήτηση κειμένου                      | 30 |
|   | 8.6   | Φωνητική αναζήτηση και έλεγχος          | 30 |
| 9 | Ρυθμ  | ίσεις                                   | 30 |
|   | 9.1   | Συσκευές                                | 30 |
|   | 9.1.1 | Ζεύγος συσκευής σύνδεσης ήχου           | 30 |
|   | 9.1.2 | Ζεύξη τηλεχειριστηρίου ή άλλης συσκευής | 30 |
|   | 9.1.3 | Εικονικό απομακρυσμένο                  | 31 |
|   | 9.1.4 | Κοινή χρήση ήχου και βίντεο             | 31 |
|   | 9.1.5 | ALLM (UHD)                              | 31 |
|   | 9.1.6 | Χρονοδιακόπτης μηδενικού σήματος        | 31 |
|   | 9.1.7 | CEC                                     | 31 |
|   | 9.1.8 | Αυτόματη ενεργοποίηση CEC               | 32 |
|   | 9.2   | Εικόνα                                  | 32 |

| 9.2.1             | Λειτουργία      |                                      |  |
|-------------------|-----------------|--------------------------------------|--|
| 9.2.2             | Αντίθεση        |                                      |  |
| 9.2.3             | 2.3 Φωτεινότητα |                                      |  |
| 9.2.4             | Ευκ             | οίνεια                               |  |
| 9.2.5             | Χρώ             | νμα                                  |  |
| 9.2.6             | Εξοι            | κονόμηση ενέργειας                   |  |
| 9.2.7             | Ζου             | μ εικόνας                            |  |
| 9.2.8             | Προ             | χωρημένες ρυθμίσεις                  |  |
| 9.2               | .8.1            | Δυναμική αντίθεση                    |  |
| 9.2               | .8.2            | Θερμοκρασία χρώματος                 |  |
| 9.2               | .8.3            | Mπλε Stretch                         |  |
| 9.2               | .8.4            | Micro Dimming                        |  |
| 9.2               | .8.5            | Μείωση θορύβου                       |  |
| 9.2               | .8.6            | De-contour                           |  |
| 9.2.              | .8.7            | MEMC (UHD)                           |  |
| 9.2               | .8.8            | Λειτουργία φιλμ                      |  |
| 9.2               | .8.9            | Τόνος δέρματος                       |  |
| 9.2               | .8.10           | Μετατόπιση χρώματος                  |  |
| 9.2               | .8.11           | Συντονιστής χρώματος                 |  |
| 9.2               | .8.12           | Χρωματικός χώρος (UHD)               |  |
| 9.2               | .8.13           | Γάμμα                                |  |
| 9.2               | .8.14           | Επαναφορά                            |  |
| 9.3 'i            | Ηχος.           |                                      |  |
| 9.3.1             | Doll            | by Atmos (UHD)                       |  |
| 9.3.2 Doll        |                 | oy Audio (HD/FHD) / Λειτουργία (UHD) |  |
| 9.3.3 DTS         |                 | Virtual:X                            |  |
| 9.3.4 Έξοδος ήχου |                 | δος ήχου                             |  |
| 9.3.5 eARC (UHD)  |                 |                                      |  |
| 9.3.6             | AVL             | (αυτόματος περιορισμός έντασης ήχου) |  |
| 9.3.7             | Ρυθ             | μίσεις για προχωρημένους             |  |
| 9.3               | .7.1            | Equalizer                            |  |
| 9.3.7.2           |                 | Δυναμικό μπάσο                       |  |

|                           | 9.3.                                             | 7.3  | DTS DRC                         |    |
|---------------------------|--------------------------------------------------|------|---------------------------------|----|
|                           | 9.3.7.4 Λειτο                                    |      | Λειτουργία ήχου                 |    |
| 9.3.7.5 Ψηφιακή έξοδ      |                                                  | 7.5  | Ψηφιακή έξοδος                  |    |
|                           | 9.3.                                             | 7.6  | Ακουστικά                       |    |
|                           | 9.3.                                             | 7.7  | Υπόλοιπο                        |    |
|                           | 9.3.                                             | 7.8  | Επαναφορά                       |    |
| 9.4                       | Δ                                                | ίκτυ | 0                               |    |
| 9.4                       | 4.1                                              | Τύτ  | τος δικτύου                     |    |
| 9.4                       | 4.2                                              | Σάρ  | οωση ασύρματου δικτύου          |    |
| 9.4                       | 4.3                                              | Απο  | οσύνδεση                        |    |
| 9.4                       | 4.4                                              | Пα   | τήστε WPS στο δρομολογητή Wi-Fi |    |
| 9.4                       | 4.5                                              | Δοι  | κιμή ταχύτητας Internet         |    |
| 9.4                       | 4.6                                              | Ρυθ  | θμίσεις για προχωρημένους       |    |
| 9.4                       | 4.7                                              | Λει  | τουργία αναμονής δικτύου        |    |
| 9.5                       | E                                                | γκατ | άσταση                          |    |
| 9.5                       | .5.1 Αυτόματη σάρωση καναλιών (επανασυντονισμός) |      |                                 |    |
| 9.5                       | 9.5.2 Χειροκίνητη σάρωση καναλιών                |      |                                 |    |
| 9.5                       | 9.5.3 Σάρωση καναλιών δικτύου                    |      |                                 |    |
| 9.5                       | 9.5.4 Αναλογική λεπτή ρύθμιση                    |      |                                 |    |
| 9.5.5 Ρυθμίσεις δορυφόρου |                                                  |      |                                 |    |
| 9.5                       | 5.6                                              | Πλr  | ηροφορίες σήματος               |    |
| 9.5                       | 5.7                                              | Επα  | αναφορά εργοστασιακών ρυθμίσεων |    |
| 9.6                       | Σ                                                | ύστη | μα                              |    |
| 9.0                       | 6.1                                              | Προ  | οσβασιμότητα                    |    |
|                           | 9.6.                                             | 1.1  | Υψηλή αντίθεση                  |    |
|                           | 9.6.                                             | 1.2  | Καθυστέρηση πατήματος πλήκτρου  |    |
|                           | 9.6.                                             | 1.3  | Υπότιτλος                       |    |
|                           | 9.6.                                             | 1.4  | Βαρηκοΐας (UHD)                 |    |
|                           | 9.6.                                             | 1.5  | Περιγραφή ήχου (UHD)            | 41 |
|                           | 9.6.                                             | 1.6  | Βελτίωση διαλόγου (UHD)         |    |
|                           | 9.6.                                             | 1.7  | Εκφωνημένοι υπότιτλοι (UHD)     |    |
|                           | 9.6.                                             | 1.8  | Μεγέθυνση                       |    |

|     | 9.6.1       | 1.9 N   | 1inimap                          |    |
|-----|-------------|---------|----------------------------------|----|
|     | 9.6.1       | 1.10    | Επισημάνετε προγράμματα με (UHD) |    |
| 9.6 | 5.2         | Γλώσο   | σα                               |    |
| 9.6 | 5.3         | Πρόσβ   | βαση υπό όρους (UHD)             |    |
| 9.6 | 5.4         | Γονική  |                                  |    |
| 9.6 | 5.5         | Ημερο   | μηνία/Ώρα                        |    |
| 9.6 | 5.6         | Πηγές   |                                  |    |
| 9.6 | 5.7         | Netflix | ,                                |    |
| 9.6 | 5.8         | TiVo    |                                  |    |
| 9.6 | 5.9         | Βοηθά   | ος φωνής                         |    |
| 9.6 | 5.10        | Περ     | ισσότερα                         |    |
|     | 9.6.1       | 10.1    | Χρονικό όριο μενού               |    |
|     | 9.6.1       | 10.2    | Αρχική προφύλαξη οθόνης          |    |
|     | 9.6.1       | 10.3    | LED λειτουργίας αναμονής         |    |
|     | 9.6.1       | 10.4    | Αναγνώριση συσκευής (UHD)        |    |
|     | 9.6.1       | 10.5    | Αναβάθμιση λογισμικού            | 45 |
|     | 9.6.1       | 10.6    | Έκδοση εφαρμογής                 | 45 |
|     | 9.6.1       | 10.7    | Αυτόματη απενεργοποίηση          | 45 |
|     | 9.6.1       | 10.8    | Λειτουργία αναμονής On           | 45 |
|     | 9.6.1       | 10.9    | Χρονοδιακόπτης ύπνου             | 45 |
|     | 9.6.1       | 10.10   | Λειτουργία καταστήματος          | 45 |
|     | 9.6.1       | 10.11   | Λειτουργία ενεργοποίησης         | 45 |
|     | 9.6.1       | 10.12   | OSS                              | 45 |
|     | 9.6.1       | 10.13   | Αλλαγή φιλικού ονόματος          | 45 |
|     | 9.6.1       | 10.14   | Προτεραιότητα εφαρμογής (UHD)    |    |
|     | 9.6.1       | 10.15   | Ειδοποίηση Dolby (UHD)           |    |
|     | 9.6.1       | 10.16   | Εγχειρίδια                       |    |
| 9.7 | Ν           | ομικό   |                                  |    |
| 9.7 | <b>'</b> .1 | Πολιτι  | κές απορρήτου                    |    |
| 9.7 | <b>'</b> .2 | Όροι δ  | & Προϋποθέσεις                   |    |
| 9.7 | 7.3         | Ρυθμία  | σεις συναίνεσης                  |    |
| 9.7 | <b>'</b> .4 | Αναγν   | ωριστικό διαφήμισης              |    |

| 9.7  | 7.5   | Πληροφορίες για την εταιρεία      | 47 |
|------|-------|-----------------------------------|----|
| 9.7  | 7.6   | Αποκάλυψη διαφάνειας              | 47 |
| 9.7  | 7.7   | Cookies                           | 47 |
|      | 9.7.7 | 7.1 Εμφάνιση όλων των Cookies     | 47 |
|      | 9.7.7 | 7.2 Διαγραφή όλων των Cookies     | 47 |
|      | 9.7.7 | 7.3 Μην παρακολουθείτε            | 47 |
| 10   | Γενι  | κή λειτουργία τηλεόρασης          | 47 |
| 10.1 | X     | ρήση της λίστας καναλιών          | 47 |
| 10.2 | Δ     | ιαμόρφωση γονικών ρυθμίσεων       |    |
| 10.3 | Н     | Ιλεκτρονικός οδηγός προγράμματος  | 49 |
| 10.4 | Y1    | πηρεσίες Teletext                 | 51 |
| 10.5 | A     | ναβάθμιση λογισμικού              | 51 |
| 11   | Συνά  | δεσιμότητα                        |    |
| 11.1 | E١    | νσύρματη συνδεσιμότητα            |    |
| 11.2 | А     | σύρματη συνδεσιμότητα             | 53 |
| 11.3 | А     | σύρματη οθόνη                     | 54 |
| 11.4 | П     | Ιρόγραμμα περιήγησης στο Internet | 55 |
| 11.5 | Σι    | ύστημα HbbTV                      | 56 |
| 12   | Έτο   | ιμο για Alexa (HD/FHD)            | 56 |
| 13   | Βοη   | θός Google Assistant              | 58 |
| 14   | Αντ   | ιμετώπιση προβλημάτων             | 60 |
| 15   | Τεχν  | νικές προδιαγραφές                | 61 |
| 15.1 | П     | Ιεριορισμοί                       | 61 |
| 15.2 | Ά     | δειες                             | 61 |

# 1 Πληροφορίες για την ασφάλεια

Σε ακραίες καιρικές συνθήκες (καταιγίδες, κεραυνοί) και σε μεγάλες περιόδους αδράνειας (διακοπές) αποσυνδέστε την τηλεόραση από το δίκτυο.

Το βύσμα δικτύου χρησιμοποιείται για την αποσύνδεση της τηλεόρασης από το δίκτυο και, επομένως, πρέπει να παραμείνει άμεσα λειτουργικό. Εάν η τηλεόραση δεν αποσυνδεθεί ηλεκτρικά από το δίκτυο, η συσκευή εξακολουθεί να καταναλώνει ρεύμα για όλες τις καταστάσεις, ακόμη και αν η τηλεόραση βρίσκεται σε κατάσταση αναμονής ή είναι απενεργοποιημένη.

**Σημείωση**: Ακολουθήστε τις οδηγίες που εμφανίζονται στην οθόνη για τη λειτουργία των σχετικών λειτουργιών.

**Σημαντικό**: Διαβάστε πλήρως αυτές τις οδηγίες πριν από την εγκατάσταση ή τη λειτουργία της τηλεόρασης.

#### ΠΡΟΕΙΔΟΠΟΙΗΣΗ

Αυτή η συσκευή προορίζεται να χρησιμοποιείται από άτομα (συμπεριλαμβανομένων των παιδιών) που έχουν την ικανότητα/εμπειρία να χρησιμοποιούν μια τέτοια συσκευή χωρίς επίβλεψη, εκτός εάν τους έχει δοθεί επίβλεψη ή οδηγίες σχετικά με τη χρήση της συσκευής από άτομο υπεύθυνο για την ασφάλειά τους.

- Χρησιμοποιήστε αυτή την τηλεόραση σε υψόμετρο μικρότερο από 2000 μέτρα πάνω από τη στάθμη της θάλασσας, σε ξηρές τοποθεσίες και σε περιοχές με μέτριο ή τροπικό κλίμα.
- Η τηλεόραση προορίζεται για οικιακή και παρόμοια γενική χρήση, αλλά μπορεί επίσης να χρησιμοποιηθεί σε δημόσιους χώρους.
- Για λόγους εξαερισμού, αφήστε τουλάχιστον 10 cm ελεύθερο χώρο γύρω από την τηλεόραση.
- Ο εξαερισμός δεν πρέπει να παρεμποδίζεται με την κάλυψη ή το φράξιμο των ανοιγμάτων εξαερισμού με αντικείμενα, όπως εφημερίδες, τραπεζομάντιλα, κουρτίνες κ.λπ.
- Το βύσμα του καλωδίου τροφοδοσίας πρέπει να είναι εύκολα προσβάσιμο. Μην τοποθετείτε την τηλεόραση, έπιπλα κ.λπ. πάνω στο καλώδιο τροφοδοσίας. Ένα κατεστραμμένο καλώδιο ρεύματος/βύσμα μπορεί να προκαλέσει πυρκαγιά ή να σας προκαλέσει ηλεκτροπληξία. Χειριστείτε το καλώδιο ρεύματος από το βύσμα, μην αποσυνδέετε την τηλεόραση τραβώντας το καλώδιο ρεύματος. Μην αγγίζετε ποτέ το καλώδιο ρεύματος/βύσμα με βρεγμένα χέρια, καθώς αυτό μπορεί να προκαλέσει βραχυκύκλωμα ή ηλεκτροπληξία. Ποτέ μην κάνετε κόμπο στο καλώδιο ρεύματος ή μην το δένετε με άλλα καλώδια. Όταν καταστραφεί πρέπει να αντικατασταθεί, αυτό πρέπει να γίνεται μόνο από εξειδικευμένο προσωπικό.

- Μην εκθέτετε την τηλεόραση σε στάξιμο ή πιτσίλισμα υγρών και μην τοποθετείτε αντικείμενα γεμάτα με υγρά, όπως βάζα, φλιτζάνια κ.λπ. πάνω ή πάνω από την τηλεόραση (π.χ. σε ράφια πάνω από τη συσκευή).
- Μην εκθέτετε την τηλεόραση σε άμεσο ηλιακό φως και μην τοποθετείτε ανοιχτές φλόγες, όπως αναμμένα κεριά, πάνω ή κοντά στην τηλεόραση.
- Μην τοποθετείτε πηγές θερμότητας, όπως ηλεκτρικές θερμάστρες, καλοριφέρ κ.λπ.
  κοντά στην τηλεόραση.
- Μην τοποθετείτε την τηλεόραση στο πάτωμα ή σε κεκλιμένες επιφάνειες.
- Για να αποφύγετε τον κίνδυνο ασφυξίας, κρατήστε τις πλαστικές σακούλες μακριά από μωρά, παιδιά και κατοικίδια ζώα.
- Προσαρμόστε προσεκτικά τη βάση στην τηλεόραση. Εάν η βάση παρέχεται με βίδες, σφίξτε καλά τις βίδες για να αποτρέψετε την κλίση της τηλεόρασης. Μην σφίγγετε υπερβολικά τις βίδες και τοποθετήστε σωστά τα λάστιχα της βάσης.
- Μην πετάτε τις μπαταρίες στη φωτιά ή με επικίνδυνα ή εύφλεκτα υλικά.
- Μην χρησιμοποιείτε οικιακά καθαριστικά για τον καθαρισμό της τηλεόρασης. Αντ' αυτού, καθαρίστε την οθόνη με ένα μαλακό, στεγνό πανί. Πριν από τον καθαρισμό, αποσυνδέστε τη συσκευή από την πρίζα για λόγους ασφαλείας.

#### ΠΡΟΕΙΔΟΠΟΙΗΣΗ

- Οι μπαταρίες δεν πρέπει να εκτίθενται σε υπερβολική θερμότητα, όπως ηλιακή ακτινοβολία, φωτιά ή παρόμοια.
- Η υπερβολική ηχητική πίεση από ακουστικά ή ακουστικά μπορεί να προκαλέσει απώλεια ακοής.

#### ΠΑΝΩ ΑΠΟ ΟΛΑ - ΠΟΤΕ μην αφήνετε κανέναν, ειδικά παιδιά, να σπρώξει ή να χτυπήσει την οθόνη, να σπρώξει οτιδήποτε μέσα σε τρύπες, σχισμές ή άλλα ανοίγματα στη θήκη.

| 🛦 Προσοχή                 | Κίνδυνος σοβαρού τραυματισμού ή<br>θανάτου |  |
|---------------------------|--------------------------------------------|--|
| 🛦 Κίνδυνος ηλεκτροπληξίας | Κίνδυνος επικίνδυνης τάσης                 |  |
| 🕂 Συντήρηση               | Σημαντικό στοιχείο συντήρησης              |  |

### 1.1 Σημάνσεις στο προϊόν

Τα ακόλουθα σύμβολα χρησιμοποιούνται στο προϊόν ως ένδειξη περιορισμών και προφυλάξεων και οδηγιών ασφαλείας. Κάθε επεξήγηση θα πρέπει να λαμβάνεται υπόψη μόνο όταν το προϊόν φέρει σχετική σήμανση. Σημειώστε αυτές τις πληροφορίες για λόγους ασφαλείας.

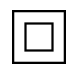

Εξοπλισμός κατηγορίας ΙΙ: Αυτή η συσκευή είναι σχεδιασμένη με τέτοιο τρόπο ώστε να μην απαιτεί σύνδεση ασφαλείας με την ηλεκτρική γείωση.

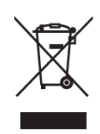

Η σήμανση αυτή υποδεικνύει ότι το προϊόν αυτό δεν πρέπει να απορρίπτεται μαζί με άλλα οικιακά απόβλητα σε ολόκληρη την ΕΕ. Παρακαλούμε να το ανακυκλώσετε υπεύθυνα για την προώθηση της βιώσιμης επαναχρησιμοποίησης των υλικών πόρων. Για να επιστρέψετε τη χρησιμοποιημένη συσκευή σας, χρησιμοποιήστε τα συστήματα επιστροφής και συλλογής ή επικοινωνήστε με το κατάστημα λιανικής πώλησης από όπου αγοράσατε το προϊόν.

# 1.2 Προειδοποίηση

Μην καταπίνετε την μπαταρία, λόγω κινδύνου χημικού εγκαύματος. Αυτό το προϊόν ή τα παρελκόμενα που παρέχονται με το προϊόν ενδέχεται να περιέχουν μπαταρία κερμάτων/κουμπιών. Εάν καταποθεί η μπαταρία κυψέλης κερμάτων/κουμπιών, μπορεί να προκαλέσει σοβαρά εσωτερικά εγκαύματα σε μόλις 2 ώρες και μπορεί να οδηγήσει στο θάνατο.

Κρατήστε τις νέες και χρησιμοποιημένες μπαταρίες μακριά από παιδιά. Εάν η θήκη των μπαταριών δεν κλείνει με ασφάλεια, σταματήστε να χρησιμοποιείτε το προϊόν και κρατήστε το μακριά από παιδιά.

Εάν πιστεύετε ότι οι μπαταρίες μπορεί να έχουν καταποθεί ή τοποθετηθεί μέσα σε οποιοδήποτε μέρος του σώματος, αναζητήστε αμέσως ιατρική βοήθεια.

Μια τηλεόραση μπορεί να πέσει, προκαλώντας σοβαρό τραυματισμό ή θάνατο. Πολλοί τραυματισμοί, ιδίως σε παιδιά, μπορούν να αποφευχθούν με τη λήψη απλών προφυλάξεων, όπως:

- Χρησιμοποιείτε ΠΑΝΤΑ ντουλάπια ή βάσεις ή μεθόδους τοποθέτησης που συνιστώνται από τον κατασκευαστή της τηλεόρασης.
- Χρησιμοποιείτε ΠΑΝΤΑ έπιπλα που μπορούν να στηρίξουν με ασφάλεια την τηλεόραση.
- Βεβαιωθείτε ΠΑΝΤΑ ότι η τηλεόραση δεν προεξέχει από την άκρη του επίπλου στήριξης.
- ΠΑΝΤΑ να ενημερώνετε τα παιδιά για τους κινδύνους που εγκυμονεί το σκαρφάλωμα σε έπιπλα για να φτάσουν στην τηλεόραση ή στα χειριστήριά της.
- Δρομολογείτε ΠΑΝΤΑ τα καλώδια και τα καλώδια που συνδέονται με την τηλεόρασή σας έτσι ώστε να μην μπορείτε να σκοντάψετε πάνω τους, να τα τραβήξετε ή να τα αρπάξετε.
- ΠΟΤΕ μην τοποθετείτε μια τηλεόραση σε ασταθή θέση.
- ΠΟΤΕ μην τοποθετείτε την τηλεόραση πάνω σε ψηλά έπιπλα (π.χ. ντουλάπια ή βιβλιοθήκες) χωρίς να αγκυρώσετε τόσο τα έπιπλα όσο και την τηλεόραση σε κατάλληλο στήριγμα.
- ΠΟΤΕ μην τοποθετείτε την τηλεόραση σε ύφασμα ή άλλα υλικά που μπορεί να βρίσκονται μεταξύ της τηλεόρασης και των επίπλων στήριξης.
- ΠΟΤΕ μην τοποθετείτε αντικείμενα που μπορεί να βάλουν τα παιδιά στον πειρασμό να σκαρφαλώσουν, όπως παιχνίδια και τηλεχειριστήρια, πάνω στην τηλεόραση ή στα έπιπλα στα οποία είναι τοποθετημένη η τηλεόραση.

• Ο εξοπλισμός είναι κατάλληλος μόνο για τοποθέτηση σε ύψος ≤2 m.

Εάν η υπάρχουσα τηλεόραση πρόκειται να διατηρηθεί και να μεταφερθεί, θα πρέπει να εφαρμοστούν οι ίδιες εκτιμήσεις με τις παραπάνω.

Οι συσκευές που συνδέονται με την προστατευτική γείωση της κτιριακής εγκατάστασης μέσω της σύνδεσης του δικτύου ή μέσω άλλων συσκευών με σύνδεση στην προστατευτική γείωση και με ένα σύστημα διανομής τηλεόρασης που χρησιμοποιεί ομοαξονικό καλώδιο, μπορεί σε ορισμένες περιπτώσεις να δημιουργήσουν κίνδυνο πυρκαγιάς. Συνεπώς, η σύνδεση με ένα σύστημα διανομής τηλεόρασης πρέπει να γίνεται μέσω μιας συσκευής που παρέχει ηλεκτρική απομόνωση κάτω από ένα ορισμένο εύρος συχνοτήτων (γαλβανικός απομονωτής).

### 1.3 Προειδοποιήσεις τοποθέτησης σε τοίχο

- Διαβάστε τις οδηγίες πριν τοποθετήσετε την τηλεόρασή σας στον τοίχο.
- Το κιτ επιτοίχιας στήριξης είναι προαιρετικό. Μπορείτε να το προμηθευτείτε από τον τοπικό σας αντιπρόσωπο, εάν δεν παρέχεται με την τηλεόρασή σας.
- Μην εγκαθιστάτε την τηλεόραση στην οροφή ή σε κεκλιμένο τοίχο.
- Χρησιμοποιήστε τις καθορισμένες βίδες επιτοίχιας τοποθέτησης και άλλα εξαρτήματα.
- Σφίξτε καλά τις βίδες στερέωσης στον τοίχο για να αποτρέψετε την πτώση της τηλεόρασης. Μην σφίγγετε υπερβολικά τις βίδες.

Τα σχήματα και οι απεικονίσεις στο παρόν εγχειρίδιο χρήσης παρέχονται μόνο για λόγους αναφοράς και ενδέχεται να διαφέρουν από την πραγματική εμφάνιση του προϊόντος. Ο σχεδιασμός και οι προδιαγραφές του προϊόντος ενδέχεται να τροποποιηθούν χωρίς προειδοποίηση.

### 1.4 Απλοποιημένη δήλωση συμμόρφωσης ΕΕ

Με το παρόν, η StreamView GmbH δηλώνει ότι η συσκευή ραδιοεξοπλισμού τύπου Smart TV συμμορφώνεται με την οδηγία 2014/53/ΕΕ.

### 1.5 Εφαρμογές και επιδόσεις

Η ταχύτητα λήψης εξαρτάται από τη σύνδεσή σας στο Διαδίκτυο. Ορισμένες εφαρμογές ενδέχεται να μην είναι διαθέσιμες στη χώρα ή την περιοχή σας. Το Netflix είναι διαθέσιμο σε επιλεγμένες χώρες: <u>https://help.netflix.com/node/14164</u> Απαιτείται συνδρομή στο Streaming. Περισσότερες πληροφορίες στη διεύθυνση www.netflix.com.

### 1.6 Προστασία δεδομένων

Οι πάροχοι εφαρμογών και οι πάροχοι υπηρεσιών ενδέχεται να συλλέγουν και να χρησιμοποιούν τεχνικά δεδομένα και συναφείς πληροφορίες, συμπεριλαμβανομένων, ενδεικτικά, τεχνικών πληροφοριών σχετικά με την παρούσα συσκευή, το λογισμικό συστήματος και εφαρμογών και τα περιφερειακά. Ενδέχεται να χρησιμοποιήσουν αυτές τις πληροφορίες για τη βελτίωση των προϊόντων ή για την παροχή υπηρεσιών ή τεχνολογιών που δεν σας ταυτοποιούν προσωπικά.

Επιπλέον, ορισμένες υπηρεσίες τρίτων μερών, που παρέχονται ήδη στη συσκευή ή εγκαθίστανται από εσάς μετά την αγορά του προϊόντος, ενδέχεται να ζητήσουν εγγραφή με τα προσωπικά σας δεδομένα. Ορισμένες υπηρεσίες ενδέχεται να συλλέγουν προσωπικά δεδομένα χωρίς να παρέχουν πρόσθετες προειδοποιήσεις. Η StreamView GmbH δεν μπορεί να θεωρηθεί υπεύθυνη για πιθανή παραβίαση της προστασίας δεδομένων από υπηρεσίες τρίτων.

## 1.7 Περιβαλλοντικές πληροφορίες

Αυτή η τηλεόραση έχει σχεδιαστεί για να είναι φιλική προς το περιβάλλον. Για να μειώσετε την κατανάλωση ενέργειας, μπορείτε να ακολουθήσετε τα παρακάτω βήματα:

Εάν ρυθμίσετε την επιλογή Εξοικονόμηση ενέργειας σε Ελάχιστη, Μέτρια, Μέγιστη ή Αυτόματη, η τηλεόραση θα προσαρμόσει την κατανάλωση ενέργειας ανάλογα. Ορίστε ως Απενεργοποίηση για να απενεργοποιήσετε αυτή τη ρύθμιση. Αν θέλετε να ρυθμίσετε τον οπίσθιο φωτισμό σε μια σταθερή τιμή, ορίστε την επιλογή Custom (Προσαρμοσμένη), επισημάνετε την επιλογή Backlight (θα βρίσκεται κάτω από τη ρύθμιση Energy Saving (Εξοικονόμηση ενέργειας)) και στη συνέχεια ρυθμίστε χειροκίνητα χρησιμοποιώντας το αριστερό ή το δεξί κατευθυντικό κουμπί στο τηλεχειριστήριο.

Σημείωση: Οι διαθέσιμες επιλογές εξοικονόμησης ενέργειας ενδέχεται να διαφέρουν ανάλογα με την επιλεγμένη Λειτουργία στο μενού Ρυθμίσεις>Εικόνα.

Η επιλογή Εξοικονόμηση ενέργειας βρίσκεται στο μενού Ρυθμίσεις>Εικόνα. Μεταβείτε στην Αρχική οθόνη και επισημάνετε την επιλογή Ρυθμίσεις στο καρουσέλ πλοήγησης και πατήστε ΟΚ για να αποκτήσετε πρόσβαση στο μενού Ρυθμίσεις. Σημειώστε ότι ορισμένες ρυθμίσεις εικόνας δεν θα είναι διαθέσιμες για αλλαγή.

Μπορείτε επίσης να απενεργοποιήσετε την οθόνη χρησιμοποιώντας την επιλογή Απενεργοποίηση οθόνης, αν θέλετε να ακούτε μόνο τον ήχο και δεν χρειάζεται να παρακολουθείτε. Αν πατήσετε διαδοχικά το δεξί κουμπί ή το αριστερό κουμπί, θα επιλεγεί η επιλογή Απενεργοποίηση οθόνης και θα εμφανιστεί στην οθόνη το μήνυμα "Η οθόνη θα απενεργοποιηθεί σε 15 δευτερόλεπτα.". Επιλέξτε Προχωρήστε και πατήστε ΟΚ για να απενεργοποιήσετε αμέσως την οθόνη. Εάν δεν πατήσετε κανένα κουμπί, η οθόνη θα απενεργοποιηθεί σε 15 δευτερόλεπτα. Πατήστε οποιοδήποτε κουμπί στο τηλεχειριστήριο ή στην τηλεόραση για να ενεργοποιήσετε ξανά την οθόνη.

Σημείωση: Η επιλογή Απενεργοποίηση οθόνης δεν είναι διαθέσιμη, εάν η λειτουργία έχει οριστεί σε Παιχνίδι.

Όταν η τηλεόραση δεν χρησιμοποιείται, απενεργοποιήστε την ή αποσυνδέστε την από την πρίζα. Με τον τρόπο αυτό θα μειωθεί ή θα σταματήσει επίσης η κατανάλωση ενέργειας.

Εάν η τηλεόραση δεν λάβει κανένα σήμα εισόδου (π.χ. από κεραία ή πηγή HDMI) για 3 λεπτά, θα μεταβεί σε κατάσταση αναμονής. Κατά την επόμενη ενεργοποίηση, θα εμφανιστεί το ακόλουθο μήνυμα: "Η τηλεόραση πέρασε αυτόματα σε κατάσταση αναμονής επειδή δεν υπήρχε σήμα για μεγάλο χρονικό διάστημα". Μπορείτε να απενεργοποιήσετε αυτή τη λειτουργία, ρυθμίζοντας ανάλογα την επιλογή Χρονοδιακόπτης απουσίας σήματος στο μενού Ρυθμίσεις>Συσκευές.

Η επιλογή Αυτόματη απενεργοποίηση (στο μενού Ρυθμίσεις>Σύστημα>Περισσότερα) θα μπορούσε να έχει οριστεί σε μια τιμή μεταξύ 1 και 8 ωρών από προεπιλογή. Εάν αυτή η ρύθμιση δεν έχει οριστεί ως Απενεργοποίηση και η τηλεόραση έχει παραμείνει ενεργοποιημένη και δεν έχει χρησιμοποιηθεί κατά τη διάρκεια του καθορισμένου χρόνου, θα μεταβεί σε κατάσταση αναμονής μετά την παρέλευση του καθορισμένου χρόνου. Όταν ενεργοποιήσετε ξανά την τηλεόραση, θα εμφανιστεί το ακόλουθο μήνυμα: "Η τηλεόραση μεταβαίνει αυτόματα σε κατάσταση αναμονής επειδή δεν έγινε καμία λειτουργία για μεγάλο χρονικό διάστημα". Πριν η τηλεόραση μεταβεί σε κατάσταση αναμονής, θα εμφανιστεί ένα παράθυρο διαλόγου. Εάν δεν πατήσετε κανένα κουμπί, η τηλεόραση θα μεταβεί σε κατάσταση αναμονής μετά από μια περίοδο αναμονής περίπου 5 λεπτών. Μπορείτε να επισημάνετε την επιλογή Yes (Ναι) και να πατήσετε ΟΚ για να μεταβεί η τηλεόραση αμέσως σε κατάσταση αναμονής. Εάν επισημάνετε την επιλογή Όχι και πατήσετε το πλήκτρο ΟΚ, η τηλεόραση θα παραμείνει ενεργοποιημένη. Μπορείτε επίσης να επιλέξετε να ακυρώσετε τη λειτουργία αυτόματης απενεργοποίησης από αυτόν τον διάλογο. Επισημάνετε την επιλογή Disable (Απενεργοποίηση) και πατήστε ΟΚ, η τηλεόραση θα παραμείνει ενεργοποιημένη και η λειτουργία θα οριστεί ως Off (Απενεργοποίηση). Μπορείτε να ενεργοποιήσετε ξανά αυτή τη λειτουργία αλλάζοντας τη ρύθμιση της επιλογής Αυτόματη απενεργοποίηση από το μενού Ρυθμίσεις>Σύστημα>Περισσότερα

# 2 Εισαγωγή και εγκατάσταση του περιπτέρου

Σας ευχαριστούμε που επιλέξατε το προϊόν μας. Σύντομα θα απολαμβάνετε τη νέα σας τηλεόραση. Παρακαλούμε διαβάστε προσεκτικά αυτές τις οδηγίες. Περιέχουν σημαντικές πληροφορίες που θα σας βοηθήσουν να αξιοποιήσετε στο έπακρο την τηλεόρασή σας και να διασφαλίσετε την ασφαλή και σωστή εγκατάσταση και λειτουργία.

### 2.1 Αποσυσκευασία και εγκατάσταση

Βγάλτε τα πόδια και την τηλεόραση από τη συσκευασία και τοποθετήστε τα πόδια πάνω σε ένα τραπέζι ή σε οποιαδήποτε άλλη επίπεδη επιφάνεια.

- Χρησιμοποιήστε ένα επίπεδο και σταθερό τραπέζι ή παρόμοια ομοιόμορφη επιφάνεια που μπορεί να αντέξει το βάρος της τηλεόρασης.
- Μην κρατάτε την τηλεόραση στο πάνελ της οθόνης.

• Φροντίστε να μην γρατζουνίσετε ή σπάσετε την τηλεόραση.

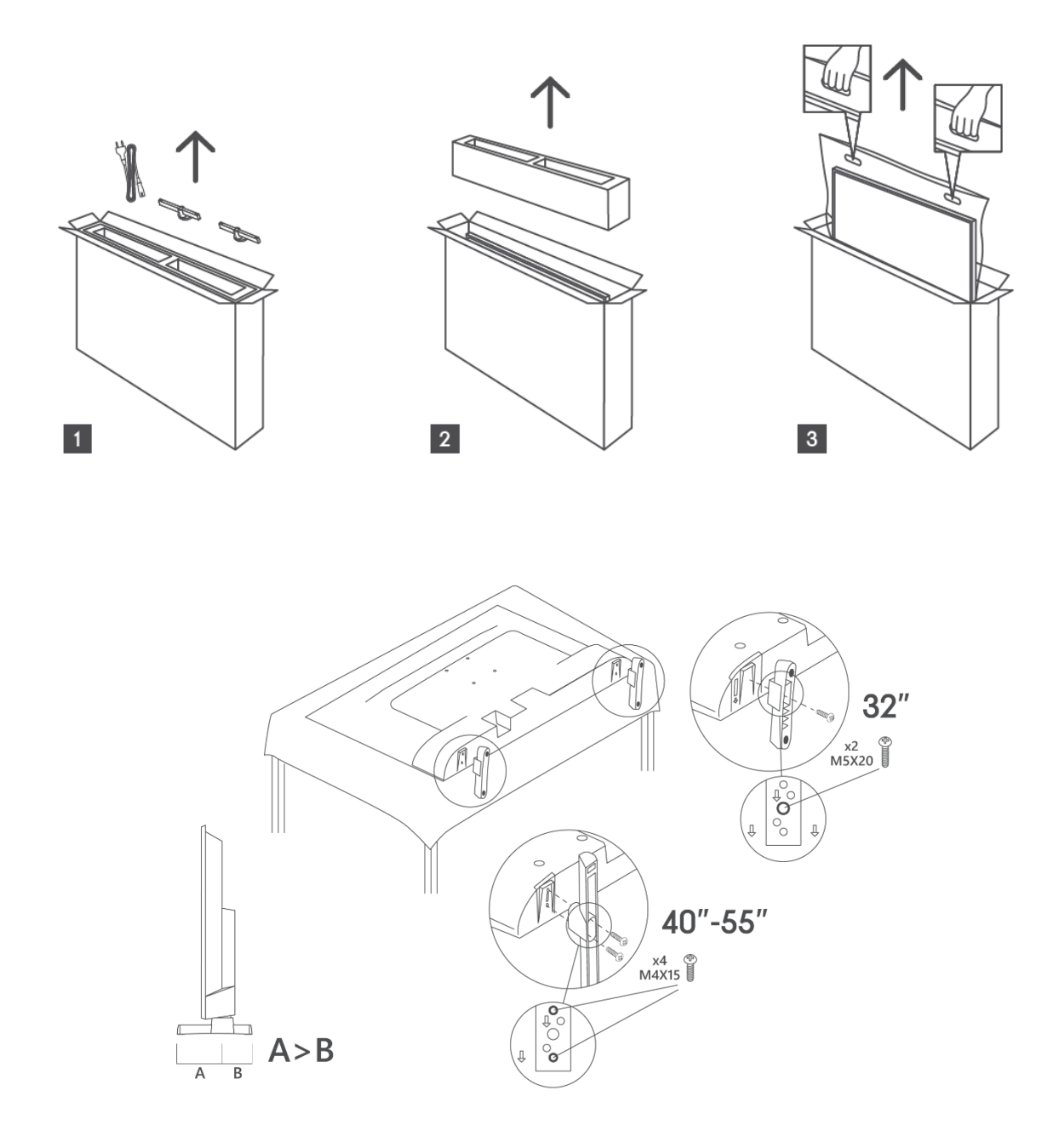

Η τηλεόρασή σας είναι προετοιμασμένη για ένα στήριγμα επιτοίχιας στήριξης συμβατό με το πρότυπο VESA. Αυτό δεν παρέχεται με την τηλεόρασή σας. Επικοινωνήστε με τον τοπικό σας αντιπρόσωπο για να αγοράσετε το συνιστώμενο στήριγμα επιτοίχιας στήριξης. Τρύπες και μετρήσεις για την τοποθέτηση βραχίονα επίτοιχης στήριξης

|     | W (mm) | H (mm) | D (mm) | L <sub>(A) (</sub> mm) | L <sub>(B) (</sub> mm) |
|-----|--------|--------|--------|------------------------|------------------------|
| 32" | 75     | 75     | 4 (M4) | 7-10                   | 5-6                    |
| 40" | 100    | 100    | 4 (M4) | 7-10                   | 5-6                    |
| 43" | 100    | 100    | 4 (M4) | 7-10                   | 5-6                    |
| 50" | 200    | 200    | 6 (M6) | 7-10                   | 8-9                    |
| 55" | 200    | 200    | 6 (M6) | 7-10                   | 8-9                    |

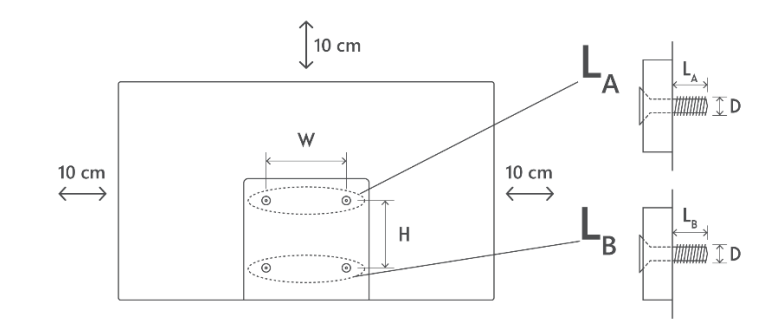

# 3 Κουμπιά και συνδέσεις τηλεόρασης

Προσοχή:

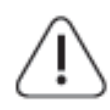

Εάν θέλετε να συνδέσετε μια συσκευή στην τηλεόραση, βεβαιωθείτε ότι τόσο η τηλεόραση όσο και η συσκευή είναι απενεργοποιημένες πριν πραγματοποιήσετε οποιαδήποτε σύνδεση. Αφού ολοκληρωθεί η σύνδεση, μπορείτε να ενεργοποιήσετε

τις συσκευές και να τις χρησιμοποιήσετε.

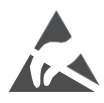

Μην αγγίζετε ή μην βρίσκεστε κοντά στους ακροδέκτες HDMI, USB και μην αφήνετε ηλεκτροστατική εκκένωση να διαταράξει αυτούς τους ακροδέκτες ενώ βρίσκεστε σε λειτουργία USB, αλλιώς η τηλεόραση θα σταματήσει να λειτουργεί ή θα προκληθεί μη φυσιολογική κατάσταση.

#### Σημείωση:

Η πραγματική θέση και διάταξη των θυρών μπορεί να διαφέρει από μοντέλο σε μοντέλο.

### 3.1 Κουμπί TV

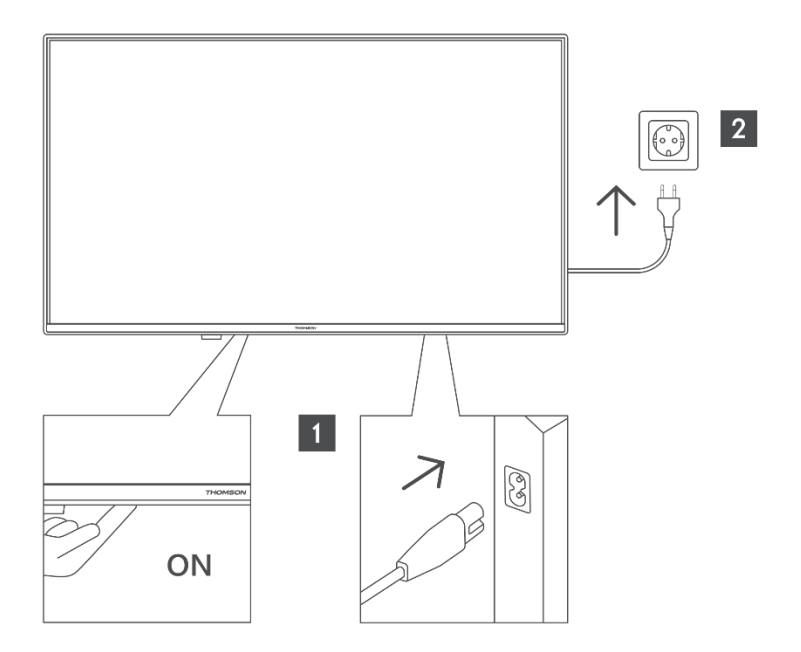

Πατήστε αυτό το κουμπί σε κατάσταση αναμονής για να ενεργοποιήσετε/απενεργοποιήσετε την τηλεόραση.

### 3.2 Συνδέσεις

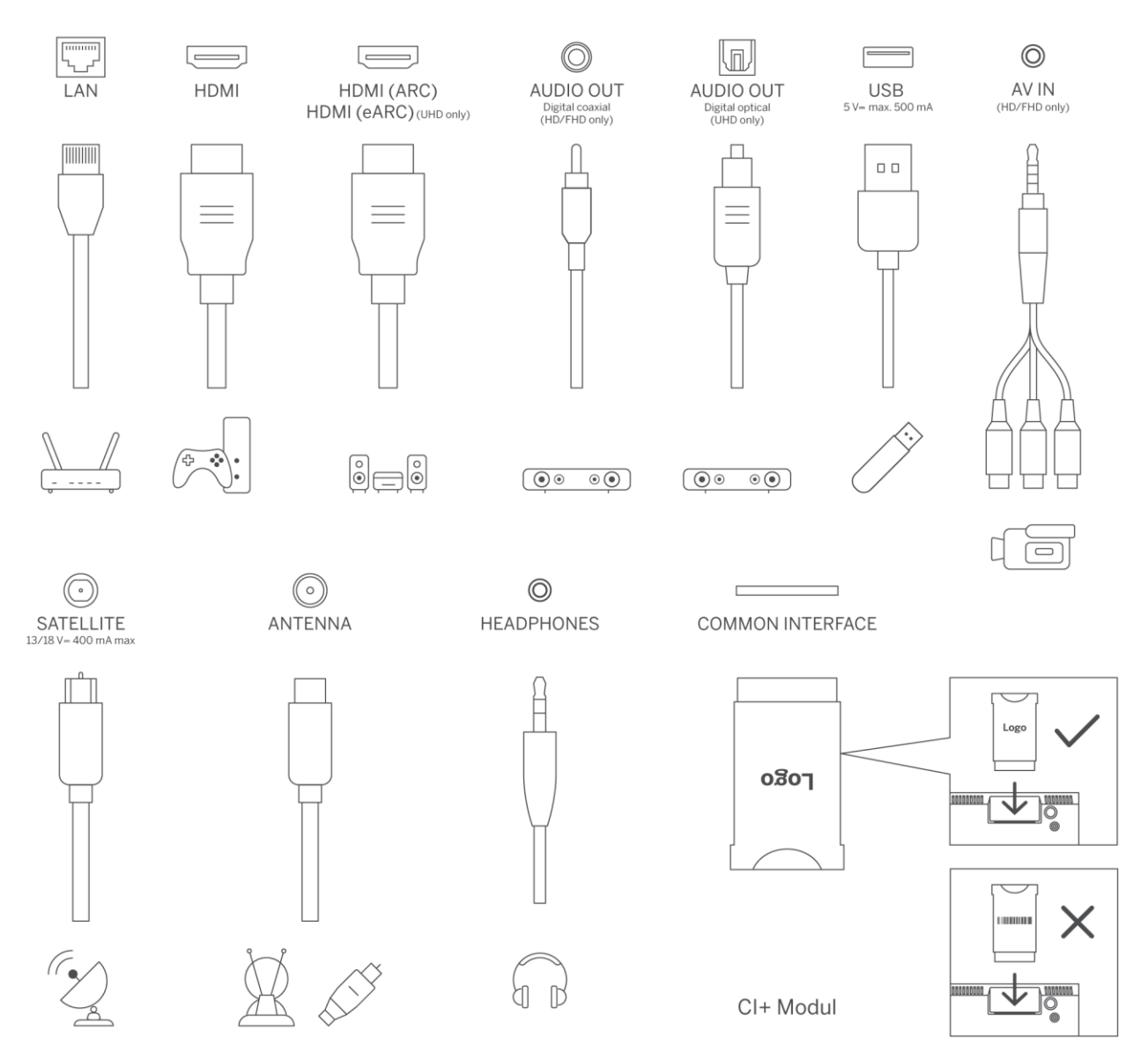

# 4 Τηλεχειριστήριο

| ტ                                   | Κουμπί λειτουργίας/Αναμονή: Γρήγορη αναμονή / Αναμονή /                                 |
|-------------------------------------|-----------------------------------------------------------------------------------------|
| -                                   | Ενεργοποίηση                                                                            |
| 0-9<br>πλαίσιο κειμένου στην οθόνη. |                                                                                         |
| [†]                                 | Πηγή/Είσοδος: Επιλέξτε την είσοδο της τηλεόρασης                                        |
|                                     | Πληροφορίες: Εμφανίζει πληροφορίες σχετικά με το περιεχόμενο της                        |
| i                                   | οθόνης, εμφανίζει κρυφές πληροφορίες (αποκαλύπτει - σε λειτουργία Live<br>TV- Teletext) |
| ±                                   | Ένταση ήχου +/-: Αύξηση/μείωση του επιπέδου έντασης                                     |
| ц×                                  | Σίγαση: Απενεργοποίηση της έντασης της τηλεόρασης.                                      |
| <u> </u>                            | Φωνητικός έλεγχος: Ενεργοποιεί το μικρόφωνο στο τηλεχειριστήριο                         |
|                                     | Ποόνοαμμα +/-: Αύξηση/μείωση του αοιθμού του καναλιού στη                               |
| <b>†</b>                            | λειτουργία ζωντανής τηλεόρασης                                                          |
| 8                                   | Σπίτι: Ανοίξτε την αρχική οθόνη                                                         |
| Ŧ                                   | Ωδηγός: Εμγοφίζει του ηλεκτοριμκό οδηγό ποργοάμματος για τα                             |
|                                     | Οθηγος. Εμφανίζει τον ηλεκτρονικό θοηγο προγραμματός για τα                             |
| G                                   | φηφιακά τηλεοπτικά καναλία. Το τρέχον καναλί (εαν στην πηγη                             |
|                                     | αρχική οθόνη) θα πρέπει να είναι ψηφιακό κανάλι                                         |
| -                                   |                                                                                         |
|                                     | Κουμπιά κατεύθυματα: Βορθά στου πλοήμηση στα μευού, στις επιλουές                       |
| $\bigcirc$                          | κούμπα κατευούνοης. Βοησά στην πλοηγηση στα μένου, στις επισογές                        |
| $(\bigcirc)$                        | ροσμισης, μετακίνει την εστιαση η τον κεροσρά κλητ. και εμφανίζει τις                   |
| $\bigcirc$                          | Αριστερά Ακολουθήστε τις οδηνίες στην οθόνη                                             |
|                                     | ΕΝΤΆ-ΕΙ: Επιβεβαιώνει τις επιλογές του χούστη εισέρχεται στα υπομεγού                   |
|                                     | κρατά τη σελίδα (σε λειτουργία Live TV-Teletext), προβάλλει τη λίστα                    |
|                                     | καναλιών (σε λειτουργία Live TV).                                                       |
|                                     | Πίσω/επιστροφή: Επιστρέφει στην προηγούμενη οθόνη μενού, πηγαίνει                       |
|                                     | ένα βήμα πίσω, κλείνει τα ανοιχτά παράθυρα, ανοίγει τη σελίδα                           |
| $\leftarrow$                        | ευρετηρίου (σε λειτουργία Live TV-Teletext). Γρήγορη εναλλαγή μεταξύ                    |
|                                     | του προηγούμενου και του τρέχοντος καναλιού ή πηγής                                     |
|                                     | Κλείνει και βγαίνει από τα εμφανιζόμενα μενού, επιστρέφει στην                          |
| EVIT                                | προηγούμενη οθόνη, βγαίνει από οποιαδήποτε τρέχουσα εφαρμογή ή                          |
| EXII                                | από το πανό OSD, κλείνει την αρχική οθόνη και μεταβαίνει στην                           |
|                                     | τελευταία πηγή που χρησιμοποιήθηκε.                                                     |
| NETFLIX                             | Εκκινήστε την εφαρμογή Netflix                                                          |
| 🕨 YouTube                           | Εκκινήστε την εφαρμογή YouTube                                                          |
|                                     | Εκκινήστε την εφαρμογή Prime Video                                                      |
| ο Εκκινήστε την εφαρμογή Disney +   |                                                                                         |
| J TikTok                            | Εκκινήστε την εφαρμογή TikTok                                                           |
| FREF                                | Δωρεάν: Εμφανίζει δωρεάν περιεχόμενο από διάφορες εφαρμογές στην                        |
|                                     | αρχική οθόνη.                                                                           |
| • • • •                             | Χρωματιστά κουμπιά: Ακολουθήστε τις οδηγίες στην οθόνη για τις                          |
|                                     | λειτουργίες των έγχρωμων κουμπιών                                                       |
| 44                                  | Ξαναγυρίστε πίσω: Μετακινεί τα καρέ προς τα πίσω σε μέσα όπως                           |
|                                     | ταινίες                                                                                 |
|                                     | Διακοπη: Σταματά την αναπαραγωγή των πολυμέσων                                          |
|                                     | Fast Forward: Μετακινεί τα καρέ προς τα εμπρός σε μέσα όπως ταινίες                     |

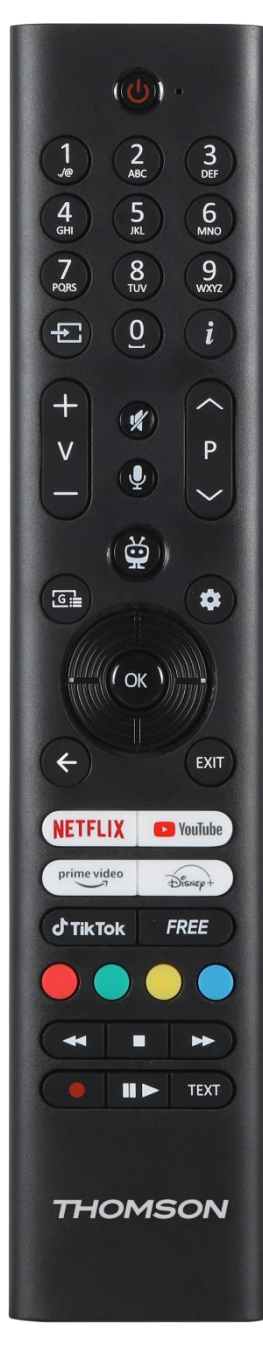

|      | Εγγραφή: Καταγράφει προγράμματα στη λειτουργία ζωντανής              |  |
|------|----------------------------------------------------------------------|--|
|      | τηλεόρασης                                                           |  |
|      | Αναπαραγωγή/Παύση                                                    |  |
| ▶11  | Παύση: Παύση των μέσων που αναπαράγονται                             |  |
|      | Αναπαραγωγή: Έναρξη αναπαραγωγής επιλεγμένων μέσων                   |  |
|      | Κείμενο: Εμφανίζει το teletext (όπου υπάρχει). Πατήστε το κουμπί για |  |
| TEXT | δεύτερη φορά για να τοποθετήσετε το teletext πάνω σε μια κανονική    |  |
|      | εικόνα εκπομπής (μίξη). Πιέστε ξανά για να κλείσετε το               |  |

# 5 Εγκατάσταση τηλεόρασης

# 5.1 Ρυθμίστε την τηλεόρασή σας

Τοποθετήστε την τηλεόρασή σας σε ένα σταθερό σημείο που μπορεί να αντέξει το βάρος της τηλεόρασης. Για να αποφύγετε τον κίνδυνο, μην τοποθετείτε την τηλεόραση κοντά σε πηγές νερού ή θερμότητας (όπως φως, κερί, θερμάστρα), μην μπλοκάρετε τον εξαερισμό στο πίσω μέρος της τηλεόρασης.

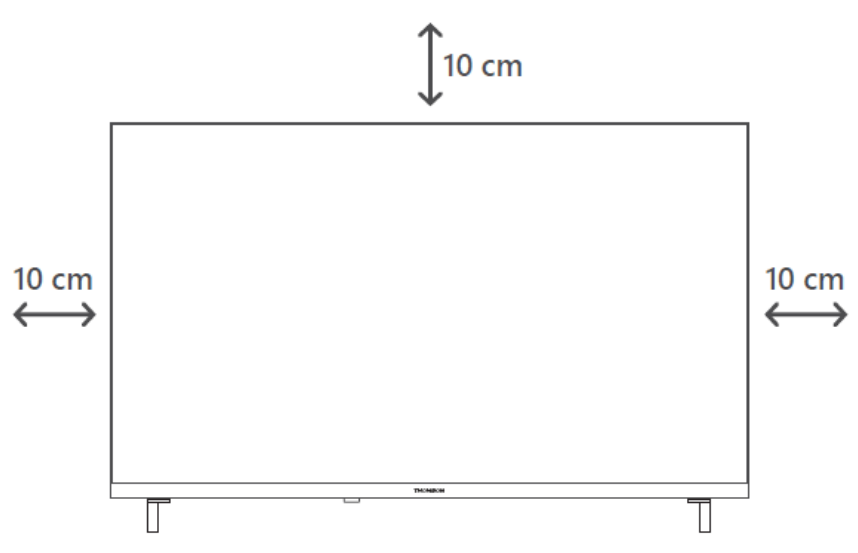

### 5.2 Συνδέστε την κεραία και την τροφοδοσία

- Συνδέστε το καλώδιο της κεραίας στην υποδοχή κεραίας στο πίσω μέρος της τηλεόρασης.
- Συνδέστε το καλώδιο τροφοδοσίας της τηλεόρασής σας (AC 100-240 V~ 50/60 Hz). Η τηλεόραση εισέρχεται σε κατάσταση αναμονής (κόκκινη φωτεινή ένδειξη).
- Ενεργοποιήστε την τηλεόρασή σας πατώντας το κουμπί λειτουργίας της τηλεόρασης ή το κουμπί λειτουργίας στο τηλεχειριστήριο.
- Σε περίπτωση που έχετε αγοράσει ένα μοντέλο τηλεόρασης με προσαρμογέα 12 Volt που περιλαμβάνεται - χρησιμοποιήστε τη σωστή θύρα για να συνδέσετε τον προσαρμογέα στην τηλεόραση.

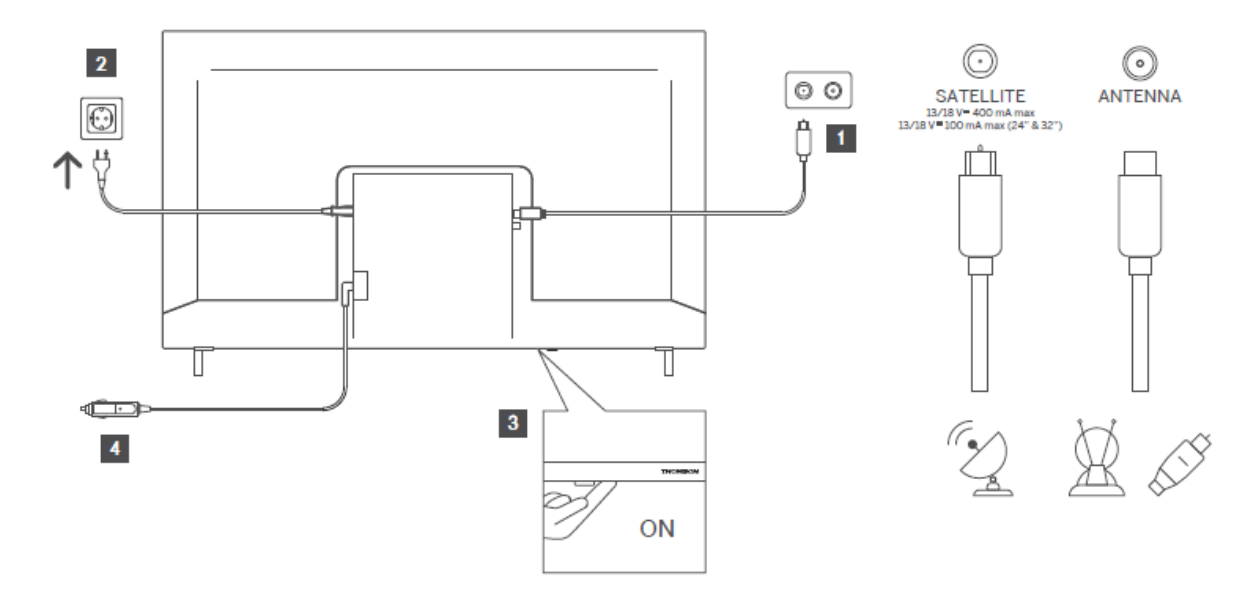

# 6 Αρχική ρύθμιση

### 6.1 Επιλογή γλώσσας

Όταν ενεργοποιείται για πρώτη φορά, εμφανίζεται η οθόνη επιλογής γλώσσας. Επιλέξτε την επιθυμητή γλώσσα και πατήστε **ΟΚ**. Στα επόμενα βήματα του οδηγού εγκατάστασης, ορίστε τις προτιμήσεις σας χρησιμοποιώντας τα κουμπιά κατεύθυνσης και το κουμπί **ΟΚ**.

Θα ερωτηθείτε αν θέλετε να αλλάξετε τις ρυθμίσεις προσβασιμότητας. Επισημάνετε **Ναι** και πατήστε **ΟΚ** για να αλλάξετε. Ανατρέξτε στην ενότητα **Περιεχόμενο μενού συστήματος** για λεπτομερείς πληροφορίες σχετικά με τις διαθέσιμες επιλογές.

## 6.2 Επιλογή χώρας

Ορίστε την προτίμησή σας για τη χώρα στην επόμενη οθόνη. Ανάλογα με την επιλογή χώρας, μπορεί να σας ζητηθεί να ορίσετε και να επιβεβαιώσετε ένα PIN σε αυτό το σημείο. Το επιλεγμένο PIN δεν μπορεί να είναι 0000. Πρέπει να το πληκτρολογήσετε εάν σας ζητηθεί να πληκτρολογήσετε PIN για οποιαδήποτε λειτουργία του μενού αργότερα.

**Σημείωση**: Ο τύπος χειριστή M7\* θα οριστεί σύμφωνα με τις επιλογές γλώσσας και χώρας που κάνατε κατά τη διαδικασία πρώτης εγκατάστασης.

\* Η Μ7 είναι πάροχος ψηφιακών δορυφορικών υπηρεσιών.

## 6.3 Τηλεοπτικό περιβάλλον

Μπορείτε να επιλέξετε το περιβάλλον της τηλεόρασής σας μεταξύ των λειτουργιών Home Mode (Αρχική λειτουργία) και Store Mode (Λειτουργία καταστήματος). Η επιλογή της λειτουργίας Store Mode θα διαμορφώσει τις ρυθμίσεις της τηλεόρασής σας για περιβάλλον καταστήματος και ανάλογα με το μοντέλο της τηλεόρασης, οι υποστηριζόμενες λειτουργίες της μπορεί να εμφανίζονται στην οθόνη ως ενημερωτικό banner ή να αναπαράγεται το προεγκατεστημένο αρχείο βίντεο. Αυτή η λειτουργία προορίζεται μόνο για χρήση σε καταστήματα. Συνιστάται να επιλέξετε τη **λειτουργία Home Mode (Αρχική λειτουργία**) για οικιακή χρήση. Η επιλογή **Store Mode (Λειτουργία καταστήματος**) θα είναι διαθέσιμη στο μενού **Settings>System>More (Ρυθμίσεις>Σύστημα>Περισσότερα**) και η προτίμησή σας για αυτή τη ρύθμιση μπορεί να αλλάξει αργότερα. Κάντε την επιλογή σας και πατήστε **ΟΚ** για να συνεχίσετε.

### 6.4 Λειτουργία εικόνας

Προκειμένου η τηλεόρασή σας να καταναλώνει λιγότερη ενέργεια και να είναι πιο φιλική προς το περιβάλλον, επιλέξτε **Φυσικό** και πατήστε **ΟΚ** για να συνεχίσετε. Επιλέξτε **Δυναμικό**, αν επιθυμείτε πιο ζωντανά χρώματα στην τηλεόρασή σας. Μπορείτε να αλλάξετε την επιλογή σας αργότερα, επιλέγοντας την επιθυμητή επιλογή στο μενού **Ρυθμίσεις>Εικόνα**.

## 6.5 Ρυθμίσεις συναίνεσης

Ανάλογα με το μοντέλο της τηλεόρασής σας και την επιλογή χώρας, στο σημείο αυτό μπορεί να εμφανιστεί το μενού **Σύνοψη των ρυθμίσεων συναίνεσης**. Χρησιμοποιώντας αυτό το μενού μπορείτε να διαχειριστείτε τις ρυθμίσεις συναίνεσης. Επισημάνετε μια λειτουργία και πατήστε **ΟΚ** για να την ενεργοποιήσετε ή να την απενεργοποιήσετε.

Διαβάστε τις σχετικές επεξηγήσεις που εμφανίζονται στην οθόνη για κάθε επισημασμένη λειτουργία πριν προβείτε σε αλλαγές. Μπορείτε να πατήσετε το δεξί κουμπί κατεύθυνσης για να επισημάνετε το κείμενο και να χρησιμοποιήσετε τα **κουμπιά κατεύθυνσης Programme** +/- ή Up/Down για κύλιση προς τα πάνω και προς τα κάτω για να διαβάσετε ολόκληρο το κείμενο. Θα μπορείτε να αλλάξετε τις προτιμήσεις σας ανά πάσα στιγμή αργότερα από το μενού **Ρυθμίσεις>Νομική>Ρυθμίσεις συναίνεσης.** 

Εάν η επιλογή **Σύνδεση στο Διαδίκτυο** είναι απενεργοποιημένη, το βήμα **Ρυθμίσεις** δικτύου/διαδικτύου θα παραλειφθεί και δεν θα εμφανιστεί. Εάν έχετε ερωτήσεις, παράπονα ή σχόλια σχετικά με τις πολιτικές απορρήτου ή την εφαρμογή τους, παρακαλούμε επικοινωνήστε μέσω ηλεκτρονικού ταχυδρομείου στη διεύθυνσηprivacyrequest@xperi.com . Επισημάνετε την επιλογή **Submit Consent Choices (Υποβολή επιλογών συναίνεσης**) και πατήστε **ΟΚ** για να συνεχίσετε.

# 6.6 Όροι και Προϋποθέσεις

Σε αυτή την οθόνη πρέπει να συμφωνήσετε με τους όρους και τις προϋποθέσεις της υπηρεσίας TiVo Smart TV Service για να κάνετε χρήση των σχετικών υπηρεσιών.

Μετακινηθείτε στη σελίδα για να διαβάσετε ολόκληρο το κείμενο χρησιμοποιώντας τα **κουμπιά κατεύθυνσης Programme +/- ή Up/Down**. Επισημάνετε το **Accept (Αποδοχή**) και πατήστε **OK** στο τηλεχειριστήριο για να επιβεβαιώσετε και να προχωρήσετε. Επισημάνετε την επιλογή **Cancel (Ακύρωση**) και πατήστε **OK** για να προχωρήσετε χωρίς επιβεβαίωση.

# 6.7 Ρυθμίσεις δικτύου

Στη συνέχεια θα εμφανιστεί η οθόνη **Ρυθμίσεις δικτύου/διαδικτύου**. Ανατρέξτε στην ενότητα **Συνδεσιμότητα**, αν χρειάζεστε πληροφορίες σχετικά με τη διαμόρφωση ενσύρματης ή ασύρματης σύνδεσης και άλλες διαθέσιμες επιλογές.

Εάν θέλετε η τηλεόρασή σας να καταναλώνει λιγότερη ενέργεια σε κατάσταση αναμονής, μπορείτε να απενεργοποιήσετε την επιλογή **Λειτουργία αναμονής σε δίκτυο** για τον επιλεγμένο τύπο δικτύου, θέτοντάς την ως **Απενεργοποίηση**. Αφού ολοκληρωθούν οι ρυθμίσεις, επισημάνετε την επιλογή **Next** (**Επόμενο**) και πατήστε το κουμπί **ΟΚ** για να συνεχίσετε.

Εάν ο **Τύπος δικτύου** έχει οριστεί σε **Ασύρματη συσκευή**, θα εμφανιστούν τα διαθέσιμα δίκτυα. Πραγματοποιήστε προσαρμογές στις ρυθμίσεις δικτύου και πατήστε **Επόμενο**. Επιλέξτε ένα επιθυμητό ασύρματο δίκτυο, εισαγάγετε έναν κωδικό πρόσβασης, εάν είναι απαραίτητο, και προχωρήστε περαιτέρω πατώντας **Επόμενο** και πατήστε **ΟΚ** για να συνεχίσετε. Εάν θέλετε να συνδεθείτε σε ένα ασύρματο δίκτυο αργότερα, επισημάνετε την επιλογή **Ρύθμιση αργότερα** και πατήστε **ΟΚ**.

# 6.8 Σύζευξη Bluetooth

Επιλέξτε "Ζεύξη τηλεχειριστηρίου ή άλλων συσκευών" και ακολουθήστε τις οδηγίες στην οθόνη για να αντιστοιχίσετε το ασύρματο τηλεχειριστήριο με την τηλεόρασή σας. Ανατρέξτε στην ενότητα **Τηλεχειριστήριο** για περισσότερες πληροφορίες.

Αν θέλετε να συνδέσετε μια συσκευή ήχου στην τηλεόρασή σας, θέστε τη συσκευή ήχου σε λειτουργία ζεύξης, επιλέξτε "Ζεύξη συσκευής σύνδεσης ήχου" και πατήστε **Ανακάλυψη**. Όταν εμφανιστεί η λίστα με τη διαθέσιμη λίστα συσκευών, επιλέξτε μία και πατήστε **Συνέχεια**, όταν οι συσκευές συνδεθούν.

Αν θέλετε να αντιστοιχίσετε το τηλεχειριστήριο αργότερα, επισημάνετε την επιλογή **Επόμενο** και πατήστε **ΟΚ**.

# 6.9 Επιλογή συντονιστή

Σε αυτή την οθόνη μπορείτε να ορίσετε τους τύπους εκπομπής που θα αναζητηθούν και να ορίσετε το κρυπτογραφημένο κανάλι που αναζητείται. Επιπλέον, μπορείτε να ορίσετε έναν τύπο εκπομπής ως τον αγαπημένο σας. Κατά τη διαδικασία αναζήτησης θα δοθεί προτεραιότητα στον επιλεγμένο τύπο εκπομπής και τα κανάλια του θα εμφανίζονται στην κορυφή της λίστας καναλιών. Όταν ολοκληρώσετε, επισημάνετε την επιλογή **Επόμενο** και πατήστε **ΟΚ** για να συνεχίσετε.

Για να ενεργοποιήσετε μια επιλογή αναζήτησης για έναν τύπο εκπομπής, επισημάνετέ την και πατήστε το **OK** ή χρησιμοποιήστε τα αριστερά/δεξιά κατευθυντικά κουμπιά. Για να απενεργοποιήσετε την επιλογή αναζήτησης πατήστε το **OK** ή τα αριστερά/δεξιά κατευθυντικά κουμπιά αφού μετακινήσετε την εστίαση στην επιθυμητή επιλογή τύπου εκπομπής.

### 6.9.1 Ψηφιακή κεραία

Εάν είναι ενεργοποιημένη η επιλογή Αναζήτηση ψηφιακής επίγειας εκπομπής, η τηλεόραση θα αναζητήσει ψηφιακές επίγειες εκπομπές μετά την ολοκλήρωση των άλλων αρχικών ρυθμίσεων.

### 6.9.2 Ψηφιακό καλώδιο

Εάν είναι ενεργοποιημένη η επιλογή Αναζήτηση ψηφιακών καλωδιακών εκπομπών, η τηλεόραση θα αναζητήσει ψηφιακές καλωδιακές εκπομπές μετά την ολοκλήρωση των άλλων αρχικών ρυθμίσεων. Πριν από την έναρξη της αναζήτησης θα εμφανιστεί ένα μήνυμα που θα σας ρωτά αν θέλετε να εκτελέσετε αναζήτηση καλωδιακού δικτύου. Εάν επιλέξετε Ναι και πατήσετε ΟΚ, μπορείτε να επιλέξετε Δίκτυο ή να ορίσετε τιμές όπως Συχνότητα, Αναγνωριστικό δικτύου και Βήμα αναζήτησης στην επόμενη οθόνη. Εάν επιλέξετε Όχι και πατήσετε ΟΚ, μπορείτε να ορίσετε τις τιμές Συχνότητα έναρξης, Συχνότητα διακοπής και Βήμα αναζήτησης στην επόμενη οθόνη. Όταν ολοκληρώσετε, επισημάνετε την επιλογή Next (Επόμενο) και πατήστε ΟΚ για να συνεχίσετε.

**Σημείωση**: Η διάρκεια αναζήτησης θα αλλάξει ανάλογα με το επιλεγμένο **Βήμα αναζήτησης**.

### 6.9.3 Δορυφόρος

Εάν η επιλογή Αναζήτηση **δορυφορικής** εκπομπής είναι ενεργοποιημένη, η τηλεόραση θα αναζητήσει ψηφιακές δορυφορικές εκπομπές μετά την ολοκλήρωση των άλλων αρχικών ρυθμίσεων. Πριν από την εκτέλεση της αναζήτησης δορυφορικών εκπομπών θα πρέπει να γίνουν ορισμένες ρυθμίσεις.

Θα εμφανιστεί ένα μενού όπου μπορείτε να επιλέξετε να ξεκινήσετε μια εγκατάσταση χειριστή **Μ7**, μια διαθέσιμη εγκατάσταση χειριστή της χώρας ή μια τυπική εγκατάσταση.

Για να ξεκινήσετε την εγκατάσταση ενός χειριστή, ορίστε ως **Τύπος εγκατάστασης** το **Χειριστής** και επιλέξτε έναν χειριστή. Στη συνέχεια, επιλέξτε την επιλογή **Δορυφορικός** 

**χειριστής** και πατήστε **OK** για να ξεκινήσει η αυτόματη αναζήτηση. Εάν στο δορυφορικό σας σύστημα χρησιμοποιείται διακόπτης DiSEqC, μπορείτε επίσης να επιλέξετε την έκδοση DiSEqC για την εγκατάσταση χειριστή. Αυτές οι επιλογές μπορούν να προεπιλεγούν ανάλογα με τις επιλογές **Γλώσσας** και **Χώρας** που κάνατε στα προηγούμενα βήματα της διαδικασίας πρώτης εγκατάστασης. Ενδέχεται να σας ζητηθεί να επιλέξετε **HD/SD** ή λίστα καναλιών συγκεκριμένης χώρας ανάλογα με τον τύπο χειριστή M7 που διαθέτετε. Επιλέξτε ένα από αυτά και πατήστε **OK** για να συνεχίσετε.

Περιμένετε μέχρι να ολοκληρωθεί η σάρωση. Τώρα η λίστα έχει εγκατασταθεί.

Για να αναζητήσετε δορυφορικά κανάλια εκτός από τα κανάλια των φορέων εκμετάλλευσης, θα πρέπει να ξεκινήσετε μια τυπική εγκατάσταση. Επιλέξτε ως **Τύπος εγκατάστασης** την επιλογή **Τυπική** και πατήστε το κουμπί **ΟΚ** για να προχωρήσετε. Στη συνέχεια θα εμφανιστεί το μενού **Τύπος κεραίας**.

Υπάρχουν τρεις επιλογές για την επιλογή κεραίας. Μπορείτε να επιλέξετε **τον τύπο κεραίας** ως **Direct, Single Satellite Cable** ή **DiSEqC switch** χρησιμοποιώντας τα αριστερά/δεξιά κατευθυντικά πλήκτρα. Αφού επιλέξετε τον τύπο της κεραίας σας, πατήστε **OK**. Στην επόμενη οθόνη πατήστε **OK** για να δείτε τις επιλογές για να προχωρήσετε. Θα είναι διαθέσιμες οι επιλογές **Συνέχεια, Λίστα αναμεταδοτών** και **Διαμόρφωση LNB**. Μπορείτε να αλλάξετε τις ρυθμίσεις αναμεταδότη και LNB χρησιμοποιώντας τις σχετικές επιλογές μενού.

Άμεση: Εάν έχετε έναν μόνο δέκτη και ένα απευθείας δορυφορικό πιάτο, επιλέξτε αυτόν τον τύπο κεραίας. Πατήστε **ΟΚ** για να συνεχίσετε. Επιλέξτε έναν διαθέσιμο δορυφόρο στην επόμενη οθόνη και πατήστε **ΟΚ**, επισημάνετε την επιλογή **Συνέχεια** και πατήστε ξανά **ΟΚ** για να πραγματοποιήσετε σάρωση για υπηρεσίες.

**Μονό δορυφορικό καλώδιο**: Αν έχετε πολλούς δέκτες και ένα ενιαίο δορυφορικό καλωδιακό σύστημα, επιλέξτε αυτόν τον τύπο κεραίας. Πατήστε **ΟΚ** για να συνεχίσετε. Διαμορφώστε τις ρυθμίσεις ακολουθώντας τις οδηγίες στην επόμενη . Πατήστε **ΟΚ**, επισημάνετε την επιλογή **Συνέχεια** και πατήστε ξανά **ΟΚ** για να πραγματοποιήσετε σάρωση για υπηρεσίες.

**Διακόπτης DiSEqC**: Επιλέξτε αυτόν τον τύπο κεραίας, εάν έχετε πολλαπλές δορυφορικές κεραίες και διακόπτη DiSEqC. Στη συνέχεια, ορίστε την έκδοση DiSEqC και πατήστε **OK** για να συνεχίσετε. Μπορείτε να ρυθμίσετε έως τέσσερις δορυφόρους (εάν υπάρχουν) για την έκδοση v1.0 και δεκαέξι δορυφόρους για την έκδοση v1.1 στην επόμενη οθόνη. Πατήστε **OK**, επισημάνετε την επιλογή **Continue (Συνέχεια**) και πατήστε ξανά **OK** για να σαρώσετε τον/τους επιλεγμένο/ους δορυφόρους.

### 6.9.4 Αναλογικό

Εάν η επιλογή **Αναλογική** αναζήτηση εκπομπών είναι ενεργοποιημένη, η τηλεόραση θα αναζητήσει αναλογικές εκπομπές μετά την ολοκλήρωση των άλλων αρχικών ρυθμίσεων.

Αφού ολοκληρωθούν οι αρχικές ρυθμίσεις, η τηλεόραση θα αρχίσει να αναζητά διαθέσιμες εκπομπές των επιλεγμένων τύπων εκπομπής.

Ενώ η αναζήτηση συνεχίζεται, τα τρέχοντα αποτελέσματα της σάρωσης θα εμφανίζονται στο κάτω μέρος της οθόνης. Μπορείτε να πατήσετε το κουμπί **ΤίVo**, **Back (Πίσω**) ή **Exit (Έξοδος**) για να ακυρώσετε την αναζήτηση.

Τα κανάλια που έχουν ήδη βρεθεί θα αποθηκευτούν στη λίστα καναλιών. Αφού αποθηκευτούν όλα τα διαθέσιμα κανάλια και σταθμοί, θα εμφανιστεί η αρχική οθόνη. Μπορείτε να πατήσετε το κουμπί **Έξοδος** για να παρακολουθήσετε τηλεοπτικά κανάλια. Μπορείτε να πατήσετε το κουμπί **ΟΚ** για να εμφανίσετε τη λίστα καναλιών κατά την παρακολούθηση τηλεοπτικών καναλιών και να επεξεργαστείτε τη λίστα καναλιών σύμφωνα με τις προτιμήσεις σας χρησιμοποιώντας τις επιλογές της καρτέλας **Edit (Επεξεργασία**).

Ενώ η αναζήτηση συνεχίζεται, μπορεί να εμφανιστεί ένα μήνυμα που σας ρωτά αν θέλετε να ταξινομήσετε τα κανάλια σύμφωνα με το LCN**(\*)**. Επιλέξτε **Ναι** και πατήστε **ΟΚ** για επιβεβαίωση.

(\*) LCN είναι το σύστημα λογικών αριθμών καναλιών που οργανώνει τις διαθέσιμες εκπομπές σύμφωνα με την αναγνωρίσιμη ακολουθία αριθμών καναλιών ενός φορέα εκμετάλλευσης (εάν υπάρχει).

#### Σημειώσεις:

Για να αναζητήσετε κανάλια M7 μετά την **πρώτη εγκατάσταση**, θα πρέπει να εκτελέσετε ξανά την πρώτη εγκατάσταση. Ή να μεταβείτε **στην αρχική** οθόνη και να εισέλθετε στο μενού **Ρυθμίσεις>Εγκατάσταση>Αυτόματη αναζήτηση καναλιών>Δορυφόρος**. Στη συνέχεια, ακολουθήστε τα ίδια βήματα που αναφέρθηκαν παραπάνω.

Μην απενεργοποιείτε την τηλεόραση κατά την προετοιμασία της πρώτης εγκατάστασης. Σημειώστε ότι ορισμένες επιλογές ενδέχεται να μην είναι διαθέσιμες ανάλογα με την επιλογή της χώρας.

# 7 Αναπαραγωγή πολυμέσων

Μπορείτε να συνδέσετε εξωτερικούς σκληρούς δίσκους 2,5" και 3,5" ιντσών (HDD με εξωτερικό τροφοδοτικό) ή στικάκι μνήμης USB στην τηλεόρασή σας χρησιμοποιώντας την είσοδο (τις εισόδους) USB της τηλεόρασης.

**ΣΗΜΑΝΤΙΚΟ**! Δημιουργήστε αντίγραφα ασφαλείας των αρχείων στις συσκευές αποθήκευσης πριν τις συνδέσετε στην τηλεόραση. Ο κατασκευαστής δεν φέρει καμία ευθύνη για τυχόν ζημιά σε αρχεία ή απώλεια δεδομένων. Ορισμένοι τύποι συσκευών USB (π.χ. συσκευές αναπαραγωγής MP3) ή σκληροί δίσκοι USB / στικάκια μνήμης ενδέχεται να μην είναι συμβατοί με αυτή την τηλεόραση. Η τηλεόραση υποστηρίζει τη μορφοποίηση δίσκων FAT32 και NTFS.

Περιμένετε λίγο πριν από κάθε σύνδεση και αποσύνδεση, καθώς η συσκευή αναπαραγωγής ενδέχεται να εξακολουθεί να διαβάζει αρχεία. Σε περίπτωση μπορεί να προκληθεί φυσική ζημιά στη συσκευή αναπαραγωγής USB και στην ίδια τη συσκευή USB. Μην τραβάτε τη μονάδα δίσκου σας ενώ αναπαράγετε ένα αρχείο.

Μπορείτε να χρησιμοποιήσετε διανομείς USB με τις εισόδους USB της τηλεόρασής σας. Σε μια τέτοια περίπτωση συνιστώνται διανομείς USB με εξωτερική τροφοδοσία.

Συνιστάται να χρησιμοποιείτε απευθείας την είσοδο ή τις εισόδους USB της τηλεόρασης, εάν πρόκειται να συνδεθείτε σε σκληρό δίσκο USB.

**Σημείωση**: Κατά την προβολή αρχείων πολυμέσων, το μενού **Περιήγηση πολυμέσων** μπορεί να εμφανίσει το πολύ 1000 αρχεία πολυμέσων ανά φάκελο.

Μπορείτε να αναπαράγετε αρχεία μουσικής και ταινιών και να προβάλλετε αρχεία φωτογραφιών που είναι αποθηκευμένα σε μια συσκευή αποθήκευσης USB, συνδέοντάς την στην τηλεόρασή σας. Συνδέστε μια συσκευή αποθήκευσης USB σε μία από τις εισόδους USB που βρίσκονται στο πλάι της τηλεόρασης.

Μετά τη σύνδεση μιας συσκευής αποθήκευσης USB στην τηλεόρασή σας, στην οθόνη θα εμφανιστεί ένα μήνυμα που θα δηλώνει ότι η συσκευή USB είναι συνδεδεμένη. Μπορείτε να αποκτήσετε πρόσβαση στο περιεχόμενο της συνδεδεμένης συσκευής USB από το μενού **Πηγές** στην αρχική οθόνη. Μπορείτε επίσης να πατήσετε το κουμπί **Source (Πηγή**) στο τηλεχειριστήριο και, στη συνέχεια, να επιλέξετε τη συσκευή αποθήκευσης USB από τη λίστα πηγών.

Μπορείτε να ορίσετε τις προτιμήσεις του προγράμματος περιήγησης πολυμέσων χρησιμοποιώντας το μενού **Ρυθμίσεις**. Η πρόσβαση στο μενού **Ρυθμίσεις** μπορεί να γίνει μέσω της γραμμής πληροφοριών που εμφανίζεται στο κάτω μέρος της οθόνης κατά την αναπαραγωγή ενός βίντεο ή ενός αρχείου ήχου ή κατά την προβολή ενός αρχείου εικόνας. Πατήστε το κουμπί **Info (Πληροφορίες**) εάν η γραμμή πληροφοριών έχει εξαφανιστεί, επισημάνετε το σύμβολο του οδοντωτού τροχού που βρίσκεται στη δεξιά πλευρά της γραμμής πληροφοριών και πατήστε **OK**. Τα μενού **Ρυθμίσεις εικόνας, Ρυθμίσεις ήχου, Ρυθμίσεις προγράμματος περιήγησης πολυμέσων** και **Επιλογές** ενδέχεται να είναι διαθέσιμα ανάλογα με τον τύπο του αρχείου πολυμέσων και το μοντέλο της τηλεόρασής σας και τις δυνατότητές της. Το περιεχόμενο αυτών των μενού μπορεί επίσης να διαφέρει ανάλογα με τον τύπο του τρέχοντος ανοικτού αρχείου πολυμέσων. Μόνο το μενού **Ρυθμίσεις ήχου** θα είναι διαθέσιμο κατά την αναπαραγωγή αρχείων ήχου.

| Λειτουργία Loop/Shuffle Mode |                                                     |  |  |
|------------------------------|-----------------------------------------------------|--|--|
| Ξεκινήστε την αναπαραγωγή    | Όλα τα αρχεία στη λίστα θα αναπαράγονται συνεχώς με |  |  |
| και 🚍                        | την αρχική σειρά.                                   |  |  |
| Ξεκινήστε την αναπαραγωγή    | Το ίδιο αρχείο θα αναπαράγεται συνεχώς (επανάληψη)  |  |  |
| και 💼                        |                                                     |  |  |
| Ξεκινήστε την αναπαραγωγή    | Όλα τα αρχεία στη λίστα θα αναπαραχθούν μία φορά με |  |  |
| και 💌                        | τυχαία σειρά.                                       |  |  |
| Ξεκινήστε την αναπαραγωγή    | Όλα τα αρχεία στη λίστα θα αναπαράγονται συνεχώς με |  |  |
| και 🖾 🖂                      | την ίδια τυχαία σειρά.                              |  |  |

Για να χρησιμοποιήσετε τις λειτουργίες στη γραμμή πληροφοριών, επισημάνετε το σύμβολο της λειτουργίας και πατήστε **ΟΚ**. Για να αλλάξετε την κατάσταση μιας λειτουργίας, επισημάνετε το σύμβολο της λειτουργίας και πατήστε **ΟΚ** όσο χρειάζεται. Εάν το σύμβολο επισημαίνεται με έναν κόκκινο σταυρό, αυτό σημαίνει ότι είναι απενεργοποιημένο.

# 8 Αρχική σελίδα

Η Αρχική οθόνη είναι το σημείο εκκίνησης για την περιήγησή σας. Συγκεντρώνει όλες τις τηλεοπτικές εκπομπές και τις ταινίες που σας ενδιαφέρουν, τίτλους με τάση σε όλες τις εφαρμογές ροής, εκπομπές που παρακολουθήσατε πρόσφατα, ζωντανά τηλεοπτικά κανάλια και συνιστώμενες εκπομπές με βάση τις βαθμολογίες και τις συνήθειές σας.

Το περιεχόμενο σε κάθε καρουζέλ αλλάζει δυναμικά ανάλογα με τη χρήση σας. Ακόμη και οι κατηγορίες καρουζέλ ενημερώνονται καθώς το TiVo OS σας γνωρίζει καλύτερα. Για παράδειγμα, με βάση το τι παρακολουθείτε, μπορεί να δείτε ένα καρουσέλ με ταινίες κωμωδίας ή Υγεία και γυμναστική μια μέρα και ένα καρουσέλ με νικητές Όσκαρ λίγες μέρες αργότερα.

Πατήστε το κουμπί **Source (Πηγή**) στο τηλεχειριστήριο, επισημάνετε την επιλογή **TV** input source (Πηγή εισόδου **τηλεόρασης**) και πατήστε **OK** για να μεταβείτε στη λειτουργία Live TV (Ζωντανή τηλεόραση) και να παρακολουθήσετε τηλεοπτικά κανάλια. Εάν η τελευταία πηγή εισόδου που χρησιμοποιήθηκε ήταν **η τηλεόραση**, μπορείτε επίσης να χρησιμοποιήσετε το κουμπί **Έξοδος** για να μεταβείτε στη λειτουργία ζωντανής τηλεόρασης.

### 8.1 Εφαρμογές

### 8.1.1 Το καρουσέλ των εφαρμογών μου

Το καρουσέλ **Οι εφαρμογές μου** στην αρχική οθόνη περιέχει όλες τις εφαρμογές από τις οποίες το TiVo OS κάνει προτάσεις τηλεοπτικών εκπομπών και ταινιών. Μπορείτε να επιλέξετε τις εφαρμογές που εμφανίζονται εδώ στην οθόνη **Διαχείριση εφαρμογών**.

Όταν προτιμάτε την αναζήτηση και την περιήγηση για εκπομπές μέσα σε μια εφαρμογή, επιλέξτε την εφαρμογή σε αυτό το καρουσέλ και πατήστε **ΟΚ** στο τηλεχειριστήριο για να την ανοίξετε.

### 8.1.2 Οθόνη διαχείρισης εφαρμογών

Χρησιμοποιήστε την οθόνη **Διαχείριση εφαρμογών** για να ελέγξετε ποιες εφαρμογές χρησιμοποιεί το TiVo OS για να σας προτείνει τίτλους στις οθόνες Αρχική σελίδα, Τηλεοπτικές εκπομπές και Ταινίες. Οι εφαρμογές που επιλέγετε εμφανίζονται στο καρουσέλ **Οι εφαρμογές μου** στην αρχική οθόνη. Οι επιλογές των εφαρμογών σας δεν επηρεάζουν τα αποτελέσματα αναζήτησης. Το TiVo OS εμφανίζει αποτελέσματα από όλες τις εφαρμογές για να σας βοηθήσει να βρείτε αυτό που θέλετε να παρακολουθήσετε. Όταν μια εφαρμογή που δεν χρησιμοποιείτε έχει τον τίτλο, μπορείτε στη συνέχεια να αποφασίσετε να εγγραφείτε σε αυτήν.

## 8.2 Καρουσέλ πλοήγησης

Το καρουσέλ πλοήγησης στην Αρχική οθόνη σας παρέχει εύκολη πρόσβαση σε κοινές λειτουργίες: **Οδηγός**, Όλες οι εφαρμογές, Πηγές, Λίστα καναλιών, Εγγραφές (εξαρτάται από το μοντέλο), **Χρονοδιακόπτες** και **Ρυθμίσεις**.

# 8.3 Αναζήτηση οθονών

Επιλέγοντας Δωρεάν, Τηλεοπτικές εκπομπές, Ταινίες και Λίστα παρακολούθησης στο Κύριο μενού για να εστιάσετε την περιήγησή σας σε αυτούς τους τύπους περιεχομένου.

## 8.4 Λεπτομέρειες περιεχομένου

Όταν βρείτε περιεχόμενο που σας ενδιαφέρει, επισημάνετέ το και πατήστε **ΟΚ** στο τηλεχειριστήριο για να δείτε λεπτομέρειες σχετικά με αυτό. Μπορείτε επίσης να μάθετε για το καστ και το συνεργείο και να δείτε συστάσεις για παρόμοιο περιεχόμενο.

### 8.4.1 Παρακολουθήστε τώρα

Επιλέξτε να παρακολουθήσετε την εκπομπή από οποιαδήποτε από τις επιλεγμένες εφαρμογές σας που έχουν την εκπομπή διαθέσιμη. Αυτές είναι οι εφαρμογές που ενεργοποιήσατε για συστάσεις στην οθόνη **Διαχείριση εφαρμογών**. Άλλες που διαθέτουν το περιεχόμενο εμφανίζονται στην οθόνη Περισσότερες επιλογές παρακολούθησης.

### 8.4.2 Λίστα παρακολούθησης

Χρησιμοποιήστε τη Λίστα παρακολούθησης για να αποθηκεύσετε εκπομπές που θέλετε να ξεκινήσετε ή να συνεχίσετε να παρακολουθείτε αργότερα και αγαπημένα για να επιστρέψετε. Αυτά που προσθέτετε βοηθούν στην εξατομίκευση των συστάσεων για εσάς.

Οι τίτλοι που προσθέτετε εμφανίζονται επίσης σε ένα καρουσέλ **λίστας παρακολούθησης** στην Αρχική οθόνη. Το συν μετατρέπεται σε σελιδοδείκτη.

Για να προσθέσετε μια εκπομπή, επιλέξτε + **Λίστα παρακολούθησης** στην οθόνη Λεπτομέρειες περιεχομένου. Το συν μετατρέπεται σε σελιδοδείκτη.

Για να καταργήσετε μια εκπομπή, μεταβείτε στην οθόνη Λεπτομέρειες περιεχομένου και επιλέξτε **Λίστα παρακολούθησης**. Ο σελιδοδείκτης αλλάζει σε ένα συν.

### 8.4.3 Βαθμολογήστε

Πείτε στο TiVo OS πώς αισθάνεστε για μια τηλεοπτική εκπομπή ή ταινία με ένα Thumbs Up ή Thumbs Down. Σε αντάλλαγμα, θα λάβετε συστάσεις που αντικατοπτρίζουν αυτό που σας αρέσει να παρακολουθείτε. Μεταβείτε στην οθόνη Λεπτομέρειες περιεχομένου μιας εκπομπής και επιλέξτε **Βαθμολογήστε**. Επιλέξτε Thumbs Up ή Thumbs Down. Το περιεχόμενο που βαθμολογείτε με τους αντίχειρες προς τα κάτω δεν θα εμφανίζεται πλέον στις συστάσεις.

### 8.4.4 Περιεχόμενο αναφοράς

Μεταβείτε στην οθόνη Λεπτομέρειες περιεχομένου μιας εκπομπής και επιλέξτε σημαία. Θα εμφανιστεί η οθόνη περιεχομένου αναφοράς. Αφού επιλέξετε τους προκαθορισμένους λόγους που σας ταιριάζουν, επισημάνετε την επιλογή **Report (Αναφορά**) και πατήστε **OK**. Μπορείτε επίσης να επιλέξετε την επιλογή **Κάτι άλλο** και να εισαγάγετε τον λόγο σας χρησιμοποιώντας το εικονικό πληκτρολόγιο σε περίπτωση που οι προκαθορισμένοι λόγοι δεν σας ταιριάζουν.

### 8.4.5 Αναζήτηση όλων των επεισοδίων

Επιλέξτε **Επεισόδια** στην οθόνη Λεπτομέρειες περιεχομένου για μια επεισοδιακή τηλεοπτική σειρά, για να δείτε τα επεισόδια της με σειρά ανά σεζόν.

## 8.5 Αναζήτηση κειμένου

Επιλέξτε **Αναζήτηση** στο Κύριο μενού για να αναζητήσετε ταινίες και τηλεοπτικές εκπομπές σε όλες τις εφαρμογές σας. Πατήστε **ΟΚ** και πληκτρολογήστε έναν τίτλο ή έναν ηθοποιό χρησιμοποιώντας το εικονικό πληκτρολόγιο. Στη συνέχεια, επισημάνετε την επιλογή **Τέλος** και πατήστε **ΟΚ** για να ξεκινήσει η αναζήτηση. Τα αποτελέσματα εμφανίζονται στην οθόνη. Επισημάνετε το επιθυμητό αποτέλεσμα χρησιμοποιώντας τα πλήκτρα κατεύθυνσης και πατήστε **ΟΚ** για να το ανοίξετε.

# 8.6 Φωνητική αναζήτηση και έλεγχος

Χρησιμοποιήστε τη φωνή σας για να αναζητήσετε τηλεοπτικές εκπομπές και ταινίες. Είναι πιο γρήγορη και ακριβής από την πληκτρολόγηση σε ένα τηλεχειριστήριο. Μπορείτε επίσης να πλοηγείστε στις οθόνες και να ελέγχετε την ένταση του ήχου μιλώντας φυσικά. Πατήστε το κουμπί **Φωνή** στο τηλεχειριστήριό σας (εξαρτάται από το μοντέλο του τηλεχειριστηρίου και το τηλεχειριστήριο θα πρέπει να αντιστοιχιστεί με την τηλεόραση πριν από τη χρήσηανατρέξτε στην ενότητα **Τηλεχειριστήριο** για περισσότερες πληροφορίες) και, στη συνέχεια, ζητήστε περιεχόμενο με κριτήρια όπως τίτλος, είδος, ηθοποιός, σκηνοθέτης, βαθμολογία, καταλληλότητα για την ηλικία, απόσπασμα ή δεκαετία. Μπορείτε να συνεχίσετε να μιλάτε για να βελτιώσετε τα αποτελέσματα αναζήτησης αφού εμφανιστούν: "Δείξε μου ταινίες του Τομ Κρουζ. Μόνο αυτές από τη δεκαετία του '90".

**Σημείωση**: Η φωνητική αναζήτηση και ο φωνητικός έλεγχος ενδέχεται να μην είναι διαθέσιμα σε ορισμένες χώρες.

# 9 Ρυθμίσεις

### 9.1 Συσκευές

### 9.1.1 Ζεύγος συσκευής σύνδεσης ήχου

Πατήστε **ΟΚ** για να ανοίξει η οθόνη αντιστοίχισης. Χρησιμοποιώντας αυτή την οθόνη μπορείτε να ανακαλύψετε και να συνδέσετε τις συσκευές ήχου με δυνατότητα ασύρματης τεχνολογίας Bluetooth στην τηλεόρασή σας. Ανατρέξτε στην ενότητα **Σύνδεση συσκευών Bluetooth** για περισσότερες πληροφορίες.

### 9.1.2 Ζεύξη τηλεχειριστηρίου ή άλλης συσκευής

Πατήστε **ΟΚ** για να ανοίξει η οθόνη αντιστοίχισης. Χρησιμοποιώντας αυτή την οθόνη, μπορείτε να εντοπίσετε και να συνδέσετε τηλεχειριστήρια, πληκτρολόγια και ποντίκια με ασύρματη τεχνολογία Bluetooth στην τηλεόρασή σας. Ανατρέξτε στην ενότητα **Σύνδεση συσκευών Bluetooth** για περισσότερες πληροφορίες. **Σημείωση**: Η τηλεόρασή σας ενδέχεται να μην είναι συμβατή με όλα τα μοντέλα πληκτρολογίων και ποντικιών της . Για περισσότερες πληροφορίες επικοινωνήστε με τον τοπικό αντιπρόσωπο ή το κατάστημα λιανικής πώλησης από όπου αγοράσατε την τηλεόρασή σας.

### 9.1.3 Εικονικό απομακρυσμένο

Ενεργοποίηση ή απενεργοποίηση της λειτουργίας εικονικής απομακρυσμένης σύνδεσης.

### 9.1.4 Κοινή χρήση ήχου και βίντεο

Αυτή η λειτουργία σας επιτρέπει να μοιράζεστε αρχεία που είναι αποθηκευμένα στο smartphone ή το tablet pc σας. Εάν έχετε ένα συμβατό smartphone ή tablet pc και έχει εγκατασταθεί το κατάλληλο λογισμικό, μπορείτε να μοιραστείτε/αναπαράγετε φωτογραφίες, μουσική και βίντεο στην τηλεόρασή σας. Ανατρέξτε στις οδηγίες του λογισμικού κοινής χρήσης για περισσότερες πληροφορίες.

### 9.1.5 ALLM (UHD)

Η λειτουργία ALLM (Αυτόματη λειτουργία χαμηλής καθυστέρησης) επιτρέπει στην τηλεόραση να ενεργοποιεί ή να απενεργοποιεί τις ρυθμίσεις χαμηλής καθυστέρησης ανάλογα με το περιεχόμενο αναπαραγωγής. Εάν αυτή η επιλογή είναι ενεργοποιημένη, η λειτουργία εικόνας θα ρυθμιστεί αυτόματα σε **Παιχνίδι** όταν λαμβάνεται σήμα λειτουργίας ALLM από την τρέχουσα πηγή HDMI. Ανατρέξτε στην ενότητα **Λειτουργία παιχνιδιού** για περισσότερες πληροφορίες.

### 9.1.6 Χρονοδιακόπτης μηδενικού σήματος

Εάν η τηλεόρασή σας δεν λάβει κανένα σήμα εισόδου (π.χ. από κεραία ή πηγή HDMI) για 3 λεπτά, θα μεταβεί σε κατάσταση αναμονής. Μπορείτε να ενεργοποιήσετε ή να απενεργοποιήσετε αυτή τη λειτουργία ρυθμίζοντας ανάλογα αυτή την επιλογή.

### 9.1.7 CEC

Με αυτή τη ρύθμιση μπορείτε να ενεργοποιήσετε και να απενεργοποιήσετε πλήρως τη λειτουργία CEC. Πατήστε το αριστερό ή το δεξί κουμπί για να ενεργοποιήσετε ή να απενεργοποιήσετε τη λειτουργία.

### 9.1.8 Αυτόματη ενεργοποίηση CEC

Αυτή η λειτουργία επιτρέπει στη συνδεδεμένη συσκευή συμβατή με HDMI-CEC να ενεργοποιήσει την τηλεόραση και να μεταβεί αυτόματα στην πηγή εισόδου της. Πατήστε το κουμπί Αριστερά ή Δεξιά για να ενεργοποιήσετε ή να απενεργοποιήσετε τη λειτουργία.

### **9.2 Εικόνα**

### 9.2.1 Λειτουργία

Μπορείτε να αλλάξετε τη λειτουργία εικόνας ανάλογα με τις προτιμήσεις ή τις απαιτήσεις σας. Η λειτουργία εικόνας μπορεί να ρυθμιστεί σε μία από αυτές τις επιλογές: **Κινηματογράφος,** Παιχνίδι, Αθλητισμός, Δυναμικό και Φυσικό.

**Σημείωση**: Οι διαθέσιμες επιλογές ενδέχεται να διαφέρουν ανάλογα με την πηγή εισόδου.

**Λειτουργίες Dolby Vision (UHD)**: Αν εντοπιστεί περιεχόμενο Dolby Vision, θα είναι διαθέσιμες οι επιλογές λειτουργίας εικόνας **Dolby Vision Dark** και **Dolby Vision Bright** αντί των λειτουργιών **Cinema** και **Natural**.

### 9.2.2 Αντίθεση

Ρυθμίστε τη φωτεινότητα των πιο φωτεινών περιοχών της εικόνας. Η αύξηση της αντίθεσης κάνει τις φωτεινές περιοχές να φαίνονται πιο φωτεινές, ενώ η μείωσή της τις κάνει πιο αμυδρές.

### 9.2.3 Φωτεινότητα

Ρυθμίστε τη συνολική σκοτεινότητα ή φωτεινότητα της εικόνας. Η αύξηση της φωτεινότητας κάνει τις σκοτεινές περιοχές πιο φωτεινές, ενώ η μείωσή της τις κάνει πιο σκοτεινές.

### 9.2.4 Ευκρίνεια

Ρυθμίζει τη σαφήνεια και τη λεπτομέρεια της εικόνας ενισχύοντας τις άκρες των αντικειμένων. **Οι υψηλότερες** ρυθμίσεις κάνουν τις άκρες να φαίνονται πιο καθορισμένες, αλλά ενδέχεται να εισάγουν θόρυβο ή τεχνητά περιγράμματα. **Οι χαμηλότερες ρυθμίσεις** δημιουργούν μια πιο απαλή εικόνα, αλλά ενδέχεται να μειώσουν τη λεπτομέρεια.

### 9.2.5 Χρώμα

Ρυθμίστε την ένταση των χρωμάτων στην εικόνα. Οι υψηλότερες ρυθμίσεις κάνουν τα χρώματα πιο ζωντανά, αλλά μπορεί να προκαλέσουν υπερκορεσμό. Οι χαμηλότερες

**ρυθμίσεις** μειώνουν την ένταση των χρωμάτων, κάνοντας την εικόνα να φαίνεται ξεθωριασμένη ή ασπρόμαυρη.

### 9.2.6 Εξοικονόμηση ενέργειας

Ρυθμίστε την **Εξοικονόμηση** ενέργειας σε **Ελάχιστη, Μέτρια, Μέγιστη** ή **Αυτόματη** η τηλεόραση θα προσαρμόσει την κατανάλωση ενέργειας ανάλογα. Αν θέλετε να ρυθμίσετε τον οπίσθιο φωτισμό σε μια σταθερή τιμή που έχει οριστεί ως **Προσαρμοσμένη**, επισημάνετε την επιλογή **Backlight** (που βρίσκεται κάτω από τη ρύθμιση **Energy Saving**) και στη συνέχεια ρυθμίστε χειροκίνητα χρησιμοποιώντας το αριστερό ή το δεξί κατευθυντικό στο τηλεχειριστήριο. Ορίστε ως **Off (Απενεργοποίηση**) για να απενεργοποιήσετε αυτή τη ρύθμιση.

### 9.2.7 Ζουμ εικόνας

Ρυθμίζει την επιθυμητή αναλογία διαστάσεων της τηλεόρασής σας.

### 9.2.8 Προχωρημένες ρυθμίσεις

#### 9.2.8.1 Δυναμική αντίθεση

Ρυθμίζει αυτόματα τα επίπεδα αντίθεσης με βάση τη φωτεινότητα της σκηνής για να βελτιώσει τις λεπτομέρειες σε σκοτεινές και φωτεινές περιοχές.

#### 9.2.8.2 Θερμοκρασία χρώματος

Ρυθμίζει το συνολικό τόνο της εικόνας αλλάζοντας την ισορροπία μεταξύ θερμών (κόκκινων) και ψυχρών (μπλε) χρωμάτων.

### 9.2.8.3 Mπλε Stretch

Η ρύθμιση Blue Stretch έχει σχεδιαστεί για να ενισχύει την ένταση και την ορατότητα των μπλε τόνων στην προβαλλόμενη εικόνα. Στόχος της είναι να κάνει τους μπλε τόνους να φαίνονται πιο ζωντανοί, βαθύτεροι ή πιο ευδιάκριτοι.

### 9.2.8.4 Micro Dimming

To Micro Dimming είναι μια τεχνολογία που έχει σχεδιαστεί για να βελτιώνει την αντίθεση και τη συνολική ποιότητα της εικόνας της τηλεόρασής σας ρυθμίζοντας δυναμικά τη φωτεινότητα των διαφόρων ζωνών του οπίσθιου φωτισμού. Αυτό επιτρέπει τη δημιουργία βαθύτερου μαύρου χρώματος στις πιο σκοτεινές περιοχές της οθόνης, διατηρώντας παράλληλα φωτεινό λευκό στις πιο φωτεινές περιοχές, με αποτέλεσμα μια πιο λεπτομερή και καθηλωτική εμπειρία θέασης.

#### 9.2.8.5 Μείωση θορύβου

Η ρύθμιση Μείωση θορύβου έχει σχεδιαστεί για την ελαχιστοποίηση των ανεπιθύμητων οπτικών αντικειμένων, που συχνά αναφέρονται ως "θόρυβος", τα οποία μπορεί να εμφανιστούν στην οθόνη της τηλεόρασής σας. Αυτός ο θόρυβος μπορεί να εκδηλωθεί ως κοκκώδης, στίγματα, μπλοκαρίσματα (ειδικά γύρω από τις άκρες) ή εφέ που τρεμοπαίζουν, ιδιαίτερα σε πηγές βίντεο χαμηλότερης ποιότητας.

#### 9.2.8.6 De-contour

Η ρύθμιση De-Contour μειώνει τη χρωματική διαγράμμιση (επίσης γνωστή ως διαγράμμιση), η οποία εμφανίζεται ως ορατές γραμμές ή σκαλοπάτια μεταξύ αποχρώσεων σε ομαλές χρωματικές διαβαθμίσεις. Αυτή η λειτουργία βελτιώνει την ποιότητα της εικόνας εξομαλύνοντας τις μεταβάσεις μεταξύ παρόμοιων τόνων, παρέχοντας μια πιο φυσική και οπτικά ευχάριστη εικόνα - ιδιαίτερα αισθητή σε ουρανούς, σκιές ή άλλες περιοχές με διαβαθμίσεις.

#### 9.2.8.7 MEMC (UHD)

Πατήστε τα αριστερά/δεξιά κουμπιά για να ρυθμίσετε **το MEMC** σε **Χαμηλή, Μέτρια, Υψηλή** ή **Απενεργοποίηση**. Όσο **το MEMC** είναι ενεργό, θα βελτιστοποιήσει τις ρυθμίσεις βίντεο της τηλεόρασης για τις εικόνες κίνησης, ώστε να αποκτήσει καλύτερη ποιότητα και αναγνωσιμότητα.

#### 9.2.8.7.1 Demo MEMC (UHD)

Όταν η επιλογή **MEMC** είναι ρυθμισμένη σε **Χαμηλή, Μέτρια** ή **Υψηλή**, αυτή η επιλογή θα είναι διαθέσιμη. Επισημάνετε αυτή την επιλογή και πατήστε OK για να ενεργοποιήσετε τη λειτουργία επίδειξης. Όσο είναι ενεργή η λειτουργία επίδειξης, η οθόνη θα χωρίζεται σε δύο τμήματα, το ένα θα εμφανίζει τη δραστηριότητα **MEMC** και το άλλο θα εμφανίζει τις κανονικές ρυθμίσεις για την οθόνη τηλεόρασης. Πιέστε ξανά **OK** για να ακυρώσετε τη λειτουργία.

#### 9.2.8.8 Λειτουργία φιλμ

Η Λειτουργία ταινίας είναι μια ρύθμιση εικόνας που έχει σχεδιαστεί για να βελτιώνει την εμπειρία προβολής σας όταν παρακολουθείτε ταινίες και άλλο κινηματογραφικό περιεχόμενο. Στόχος της είναι να παρουσιάζει το βίντεο όπως το ήθελε ο σκηνοθέτης, διατηρώντας τον αρχικό ρυθμό καρέ και το καλλιτεχνικό όραμα.

#### 9.2.8.9 Τόνος δέρματος

Η ρύθμιση Skin Tone σας επιτρέπει να ρυθμίσετε με ακρίβεια την αναπαράσταση του χρώματος του ανθρώπινου δέρματος στην προβαλλόμενη εικόνα. Αυτό μπορεί να είναι χρήσιμο για την επίτευξη μιας πιο φυσικής και ρεαλιστικής εμφάνισης ή για την προσαρμογή της εικόνας στις προσωπικές σας προτιμήσεις.

#### 9.2.8.10 Μετατόπιση χρώματος

Η ρύθμιση Μετατόπιση χρώματος σας επιτρέπει να μεταβάλλετε σκόπιμα τη συνολική ισορροπία χρωμάτων ή συγκεκριμένες περιοχές χρωμάτων που εμφανίζονται στην οθόνη της τηλεόρασής σας. Αυτό χρησιμοποιείται συνήθως για την επίτευξη συγκεκριμένων οπτικών εφέ ή για την αντιστάθμιση αντιληπτών χρωματικών ανακριβειών, αν και μπορεί επίσης να χρησιμοποιηθεί για προσωπική προτίμηση.

### 9.2.8.11 Συντονιστής χρώματος

Ο Συντονιστής χρωμάτων είναι μια προηγμένη ρύθμιση εικόνας που παρέχει λεπτομερή έλεγχο των επιμέρους χρωματικών συνιστωσών στην οθόνη της τηλεόρασής σας. Επιτρέπει στους έμπειρους χρήστες ή τους βαθμονομητές να ρυθμίζουν λεπτομερώς την ακρίβεια και τη ζωντάνια συγκεκριμένων χρωμάτων, οδηγώντας σε μια πιο ακριβή και αποχρωματισμένη εικόνα.

### 9.2.8.12 Χρωματικός χώρος (UHD)

Ορίστε την προτίμησή σας για τον χρωματικό χώρο. Διατίθενται οι επιλογές Auto, On, REC709, BT2020, ADOBERGB, DCI\_P3 και Off.

#### 9.2.8.13 Γάμμα

Μπορείτε να χρησιμοποιήσετε αυτή την επιλογή για να ορίσετε την προτίμησή σας για το γάμμα. Πατήστε τα αριστερά/δεξιά κατευθυντικά κουμπιά για να ρυθμίσετε σε Κανονικό, Φωτεινό ή Σκούρο.

**Σημείωση**: Αυτή η επιλογή ενδέχεται να μην είναι διαθέσιμη ανάλογα με το μοντέλο της τηλεόρασης και τα χαρακτηριστικά της και ενδέχεται να μην μπορείτε να αλλάξετε αυτή τη ρύθμιση ανάλογα με το τρέχον περιεχόμενο.

#### 9.2.8.14 Επαναφορά

Επαναφέρει τις τρέχουσες ρυθμίσεις λειτουργίας εικόνας στις εργοστασιακές ρυθμίσεις.

### 9.3 Ήχος

### 9.3.1 Dolby Atmos (UHD)

Η τηλεόρασή σας υποστηρίζει την τεχνολογία Dolby Atmos. Μέσω αυτής της τεχνολογίας ο ήχος κινείται γύρω σας σε τρισδιάστατο χώρο, ώστε να νιώθετε ότι βρίσκεστε μέσα στη δράση. Θα έχετε την καλύτερη εμπειρία αν το bitstream ήχου εισόδου είναι Atmos. Οι επιλογές **Auto, On** και **Off** θα είναι διαθέσιμες. Εάν οριστεί ως **Auto**, η τηλεόραση θα εναλλάσσεται αυτόματα μεταξύ των λειτουργιών **On** και **Off** ανάλογα με τις πληροφορίες του bitstream ήχου εισόδου, εάν το bitstream ήχου εισόδου είναι Atmos, αυτή η λειτουργία θα λειτουργεί σαν να έχει οριστεί ως **On**. Ρυθμίστε ως **Απενεργοποίηση** για να την απενεργοποιήσετε.

### 9.3.2 Dolby Audio (HD/FHD) / Λειτουργία (UHD)

Θα είναι διαθέσιμες οι επιλογές Smart, Movie, Music, News και Off. Ορίστε την επιλογή Off για να την απενεργοποιήσετε.

**Σημείωση**: Ορισμένα στοιχεία στο μενού **Ήχος** θα είναι γκριζαρισμένα και μη διαθέσιμα εάν οριστεί σε επιλογή διαφορετική από την **Απενεργοποίηση**. Οι ρυθμίσεις ορισμένων άλλων επιλογών ενδέχεται επίσης να αλλάξουν ανάλογα με τις τρέχουσες ρυθμίσεις.

### 9.3.3 DTS Virtual:X

Αυτή η λειτουργία θα βελτιώσει την ηχητική σας εμπειρία παρέχοντας μια εικονική απεικόνιση των ηχείων surround μέσω των ηχείων της τηλεόρασής σας. Μπορείτε να επιλέξετε μία από τις προκαθορισμένες λειτουργίες ήχου. Θα είναι διαθέσιμες οι επιλογές **Μουσική**, **Αθλητισμός, Κινηματογράφος** και **Απενεργοποίηση**. Ρυθμίστε ως **Απενεργοποίηση** για να την απενεργοποιήσετε.

**Σημείωση**: Ορισμένα στοιχεία στο μενού **Ήχος** θα είναι γκριζαρισμένα και μη διαθέσιμα εάν έχουν οριστεί σε επιλογή διαφορετική από την **Απενεργοποίηση**. Οι ρυθμίσεις ορισμένων άλλων επιλογών ενδέχεται επίσης να αλλάξουν ανάλογα με τις τρέχουσες ρυθμίσεις.

### 9.3.4 Έξοδος ήχου

Ορίζει την προτίμηση εξόδου ήχου. Θα είναι διαθέσιμες οι επιλογές **TV, S/PDIF, HDMI ARC, Μόνο ακουστικά** και **Lineout**. Δεν θα υπάρχει έξοδος ήχου παρά μόνο μέσω της επιλεγμένης επιλογής και της υποδοχής ακουστικών. Σημειώστε ότι, εάν αυτή η επιλογή έχει οριστεί ως **Headphone Only (Μόνο ακουστικά**), τα ηχεία της τηλεόρασης θα είναι σιωπηλά όταν είναι συνδεδεμένο το σετ ακουστικών.

Όταν συνδέετε έναν εξωτερικό ενισχυτή στην τηλεόρασή σας χρησιμοποιώντας την υποδοχή ακουστικών, μπορείτε να επιλέξετε αυτή την επιλογή ως **Lineout**. Εάν έχετε συνδέσει ακουστικά στην τηλεόραση, ορίστε αυτή την επιλογή ως **Μόνο ακουστικά**. Βεβαιωθείτε πριν χρησιμοποιήσετε ακουστικά ότι αυτό το στοιχείο μενού έχει οριστεί σε **Headphone Only** (**Μόνο ακουστικά**). Εάν έχει οριστεί σε **Lineout**, η έξοδος από την υποδοχή ακουστικών θα ρυθμιστεί στο μέγιστο, γεγονός που θα μπορούσε να βλάψει την ακοή σας.

Εάν έχει επιλεγεί η επιλογή HDMI ARC, θα ενεργοποιηθεί η λειτουργία CEC.

**Σημείωση**: Ανάλογα με την επιλεγμένη επιλογή, ορισμένα στοιχεία του μενού **Ήχος** θα εμφανίζονται γκριζαρισμένα και δεν θα είναι διαθέσιμα.

### 9.3.5 eARC (UHD)

Όταν η επιλογή **Έξοδος ήχου** έχει οριστεί σε **HDMI ARC**, θα είναι διαθέσιμη η επιλογή μενού **eARC**. Διαφορετικά, θα είναι γκριζαρισμένη. Αυτή η επιλογή θα οριστεί σε **Ενεργό** από προεπιλογή. Για να την απενεργοποιήσετε, ρυθμίστε την σε **Off (Απενεργοποίηση**). Ανατρέξτε στην ενότητα **CEC** για περισσότερες πληροφορίες.

### 9.3.6 AVL (αυτόματος περιορισμός έντασης ήχου)

Ρυθμίζει τον ήχο ώστε να αποκτήσει σταθερή στάθμη εξόδου μεταξύ των προγραμμάτων.

Εάν το στοιχείο μενού **Mode (Λειτουργία**) έχει οριστεί σε επιλογή διαφορετική από **Off** (**Απενεργοποίηση**), οι επιλογές ρύθμισης **AVL** θα αλλάξουν. Θα είναι διαθέσιμες οι επιλογές **Auto, Night, Normal** και **Off.** Στη λειτουργία **Auto (Αυτόματη**) η τηλεόραση θα μεταβεί αυτόματα στη λειτουργία **Normal (Κανονική**) ή **Night (Νυχτερινή**) σύμφωνα με τις τρέχουσες πληροφορίες της ώρας. Εάν δεν υπάρχουν διαθέσιμες πληροφορίες για την ώρα, αυτή η επιλογή θα λειτουργεί πάντα ως **Κανονική**. Όταν η τηλεόραση μεταβεί στη **νυχτερινή** λειτουργία για πρώτη φορά μετά τη ρύθμιση αυτής της επιλογής ως **Αυτόματη**, θα εμφανιστεί μια γραμμή πληροφοριών στην οθόνη.

Σημειώστε ότι σε σύγκριση με τη λειτουργία **Normal (Κανονική**) η λειτουργία **Night** (**Νυχτερινή**) παρέχει πιο επιθετικό έλεγχο δυναμικής συμπίεσης, ο οποίος είναι κατάλληλος για σιωπηλά περιβάλλοντα.

### 9.3.7 Ρυθμίσεις για προχωρημένους

#### 9.3.7.1 Equalizer

Επιλέγει τη λειτουργία ισοσταθμιστή. Οι προσαρμοσμένες ρυθμίσεις μπορούν να γίνουν μόνο όταν βρίσκεστε σε λειτουργία **χρήστη.** 

#### 9.3.7.2 Δυναμικό μπάσο

Ενεργοποιεί ή απενεργοποιεί το Dynamic Bass.

### 9.3.7.3 DTS DRC

Ο έλεγχος δυναμικού εύρους παρέχει ρύθμιση του κέρδους της πηγής για τη διατήρηση του κατάλληλου ακουστικού εύρους τόσο σε χαμηλά όσο και σε υψηλά επίπεδα αναπαραγωγής. Λειτουργεί μόνο εάν η μορφή ήχου της πηγής είναι DTS. Ενεργοποιήστε ή απενεργοποιήστε την επιλογή **DTS DRC** ρυθμίζοντας ως **On** ή **Off**.

#### 9.3.7.4 Λειτουργία ήχου

Μπορείτε να επιλέξετε μια λειτουργία ήχου εάν το κανάλι που παρακολουθείτε την υποστηρίζει. Αυτή η επιλογή δεν θα είναι διαθέσιμη εάν δεν έχουν εγκατασταθεί κανάλια.

#### 9.3.7.5 Ψηφιακή έξοδος

Ορίζει τον τύπο ψηφιακού ήχου εξόδου. Θα είναι διαθέσιμες οι επιλογές **PCM**, **Auto** και **Passthrough**.

**PCM**: Αυτή η επιλογή παρέχει μη συμπιεσμένη ψηφιακή έξοδο ήχου δύο καναλιών. Μπορείτε να χρησιμοποιήσετε αυτή την επιλογή εάν αντιμετωπίζετε προβλήματα συμβατότητας, όπως η μη ακρόαση του ήχου.

Auto: Αυτή η επιλογή παρέχει πολυκάναλη ψηφιακή έξοδο ήχου (έως και 5.1 κανάλια).

**Passthrough**: Αυτή η επιλογή παρέχει την αρχική έξοδο ήχου ως τέτοια σε HDMI ARC. Συνιστάται η χρήση αυτής της επιλογής εάν διαθέτετε δέκτη A/V με υποστήριξη eARC. Εάν ο δέκτης A/V δεν υποστηρίζει τη μορφή αρχικού ήχου, ενδέχεται να αντιμετωπίσετε προβλήματα συμβατότητας, όπως η μη ακρόαση του ήχου.

#### 9.3.7.6 Ακουστικά

Ρυθμίζει την ένταση των ακουστικών. Αυτή η επιλογή δεν θα είναι διαθέσιμη εάν η επιλογή **Έξοδος ήχου** έχει οριστεί ως **Lineout**.

Βεβαιωθείτε πριν χρησιμοποιήσετε τα ακουστικά ότι η ένταση των ακουστικών είναι ρυθμισμένη σε χαμηλό επίπεδο, για να αποφύγετε βλάβες στην ακοή σας.

#### 9.3.7.7 Υπόλοιπο

Ρυθμίζει την ισορροπία ήχου. Αυτή η λειτουργία θα ενεργοποιηθεί εάν η επιλογή **Έξοδος ήχου** έχει οριστεί ως **TV** ή **Μόνο ακουστικά**. Το στοιχείο Balance (Ισορροπία) ρυθμίζει το επίπεδο ισορροπίας των ηχείων της τηλεόρασης και των ακουστικών μαζί.

#### 9.3.7.8 Επαναφορά

Επαναφέρει ορισμένες από τις ρυθμίσεις ήχου στις εργοστασιακές προεπιλογές.

### **9.4 Δίκτυο**

### 9.4.1 Τύπος δικτύου

Απενεργοποιήστε τη σύνδεση δικτύου ή αλλάξτε τον τύπο σύνδεσης.

### 9.4.2 Σάρωση ασύρματου δικτύου

Ξεκινήστε μια αναζήτηση για ασύρματα δίκτυα. Αυτή η επιλογή θα είναι διαθέσιμη εάν ο **Τύπος** δικτύου έχει οριστεί ως Ασύρματη συσκευή.

### 9.4.3 Αποσύνδεση

Για να αποσυνδεθείτε από ένα ασύρματο δίκτυο και να διαγράψετε το αποθηκευμένο προφίλ ασύρματου δικτύου (που αποθηκεύεται αυτόματα όταν συνδέεστε σε ένα ασύρματο δίκτυο), επισημάνετε αυτή την επιλογή και πατήστε **ΟΚ**. Αυτή η επιλογή δεν θα είναι διαθέσιμη εάν δεν έχετε συνδεθεί σε ασύρματο δίκτυο.

### 9.4.4 Πατήστε WPS στο δρομολογητή Wi-Fi

Εάν η συσκευή μόντεμ/δρομολογητή σας διαθέτει WPS, μπορείτε να συνδεθείτε απευθείας σε αυτήν χρησιμοποιώντας αυτή την επιλογή. Επισημάνετε αυτή την επιλογή και πατήστε **ΟΚ**. Πηγαίνετε στη συσκευή μόντεμ/ρούτερ και πατήστε το κουμπί WPS σε αυτήν για να πραγματοποιήσετε τη σύνδεση. Αυτή η επιλογή θα είναι διαθέσιμη εάν ο **Τύπος δικτύου** έχει οριστεί ως **Ασύρματη συσκευή**.

### 9.4.5 Δοκιμή ταχύτητας Internet

Ξεκινήστε μια δοκιμή ταχύτητας για να ελέγξετε το εύρος ζώνης της σύνδεσής σας. Το αποτέλεσμα θα εμφανιστεί στην οθόνη όταν ολοκληρωθεί. Πατήστε **ΟΚ** για να επιστρέψετε στο μενού **Δίκτυο**.

### 9.4.6 Ρυθμίσεις για προχωρημένους

Αλλάξτε τις ρυθμίσεις IP και DNS της τηλεόρασής σας. Πατήστε **OK** για να δείτε τις διαθέσιμες επιλογές. Επισημάνετε την επιλογή **Save (Αποθήκευση**) και πατήστε **OK** για να αποθηκεύσετε τις αλλαγές όταν τελειώσετε.

### 9.4.7 Λειτουργία αναμονής δικτύου

Ενεργοποιήστε ή απενεργοποιήστε αυτή τη λειτουργία θέτοντάς την ως **Ενεργό** ή **Απενεργό**.

### 9.5 Εγκατάσταση

### 9.5.1 Αυτόματη σάρωση καναλιών (επανασυντονισμός)

Εμφανίζει τις επιλογές αυτόματης ρύθμισης.

Ψηφιακή κεραία: Αναζήτηση και αποθήκευση σταθμών DVB από την κεραία.

Ψηφιακό καλώδιο: Αναζήτηση και αποθήκευση καλωδιακών σταθμών DVB. Αναλογικά: Αναζήτηση και αποθήκευση αναλογικών σταθμών. Δορυφόρος: Αναζήτηση και αποθήκευση δορυφορικών σταθμών.

### 9.5.2 Χειροκίνητη σάρωση καναλιών

Αυτή η λειτουργία μπορεί να χρησιμοποιηθεί για την απευθείας εισαγωγή εκπομπής.

### 9.5.3 Σάρωση καναλιών δικτύου

Αναζητά τα συνδεδεμένα κανάλια στο σύστημα μετάδοσης.

Ψηφιακή κεραία: Αναζήτηση για κανάλια εναέριου δικτύου. Ψηφιακό καλώδιο: Ψάχνει για κανάλια καλωδιακού δικτύου. Δορυφορική: Αναζήτηση για κανάλια δορυφορικών δικτύων.

### 9.5.4 Αναλογική λεπτή ρύθμιση

Μπορείτε να χρησιμοποιήσετε αυτή τη ρύθμιση για τη λεπτομερή ρύθμιση των αναλογικών καναλιών. Αυτή η λειτουργία δεν είναι διαθέσιμη εάν δεν έχουν αποθηκευτεί αναλογικά κανάλια και εάν το κανάλι που παρακολουθείτε αυτή τη στιγμή δεν είναι αναλογικό κανάλι.

### 9.5.5 Ρυθμίσεις δορυφόρου

Εμφανίζει τις δορυφορικές ρυθμίσεις.

**Δορυφορική λίστα**: Εμφανίζει τους διαθέσιμους δορυφόρους. Μπορείτε να **προσθέσετε**, να **διαγράψετε** δορυφόρους ή να **επεξεργαστείτε** τις ρυθμίσεις του δορυφόρου στη λίστα. Πατήστε **ΟΚ** για να ανοίξετε το μενού **επιλογών**.

**Εγκατάσταση κεραίας**: Μπορείτε να αλλάξετε τις ρυθμίσεις της δορυφορικής κεραίας ή/και να ξεκινήσετε μια δορυφορική σάρωση. Πατήστε **ΟΚ** για να ανοίξετε το μενού **επιλογών**.

### 9.5.6 Πληροφορίες σήματος

Μπορείτε να χρησιμοποιήσετε αυτό το στοιχείο μενού για να παρακολουθείτε πληροφορίες σχετικά με το σήμα, όπως επίπεδο/ποιότητα σήματος, όνομα δικτύου κ.λπ. για τις διαθέσιμες συχνότητες.

### 9.5.7 Επαναφορά εργοστασιακών ρυθμίσεων

Διαγράφει όλα τα αποθηκευμένα κανάλια και τις ρυθμίσεις, επαναφέρει την τηλεόραση στις εργοστασιακές ρυθμίσεις.

### 9.6 Σύστημα

### 9.6.1 Προσβασιμότητα

Εμφανίζει τις επιλογές προσβασιμότητας της τηλεόρασης. Ορισμένες επιλογές δεν θα είναι διαθέσιμες εάν δεν έχουν εγκατασταθεί κανάλια.

#### 9.6.1.1 Υψηλή αντίθεση

Αυξήστε την αντίθεση των επιλογών μενού και των κειμένων για να είναι πιο ευανάγνωστα. Θα είναι διαθέσιμες οι επιλογές **Λευκό κείμενο**, **Κίτρινο κείμενο** και **Απενεργοποίηση**.

#### 9.6.1.2 Καθυστέρηση πληκτρολόγησης

Η ρύθμιση Χρόνος καθυστέρησης πατήματος πλήκτρων σάς επιτρέπει να προσαρμόσετε την απόκριση του πληκτρολογίου οθόνης που εμφανίζεται όταν πρέπει να εισαγάγετε κείμενο στην τηλεόρασή σας, όπως κατά τη διάρκεια αναζητήσεων σε εφαρμογές ή κατά την εισαγωγή κωδικών πρόσβασης. Αυτή η ρύθμιση ελέγχει το χρονικό διάστημα που περιμένει η τηλεόραση μετά το πάτημα ενός εικονικού πλήκτρου προτού καταγράψει την εισαγωγή.

#### 9.6.1.3 Υπότιτλος

Ενεργοποιεί ή απενεργοποιεί τους υπότιτλους.

#### 9.6.1.4 Βαρηκοΐας (UHD)

Ενεργοποιεί κάθε ειδική λειτουργία που αποστέλλεται από τον ραδιοτηλεοπτικό φορέα.

#### 9.6.1.5 Περιγραφή ήχου (UHD)

Για τους τυφλούς ή τους ακροατές με προβλήματα όρασης θα ακουστεί ένα κομμάτι αφήγησης. Πατήστε **OK** για να δείτε όλες τις διαθέσιμες επιλογές του μενού **Audio Description.** Αυτή η λειτουργία είναι διαθέσιμη μόνο εάν ο ραδιοτηλεοπτικός φορέας την υποστηρίζει.

**Σημείωση**: Η λειτουργία ήχου περιγραφής ήχου δεν είναι διαθέσιμη στη λειτουργία εγγραφής ή χρονικής μετατόπισης (η διαθεσιμότητα εξαρτάται από το μοντέλο της τηλεόρασής σας και τα χαρακτηριστικά της).

#### 9.6.1.6 Βελτίωση διαλόγου (UHD)

Αυτή η λειτουργία παρέχει επιλογές μετεπεξεργασίας ήχου για την ενίσχυση διαλόγου με φωνή. Θα είναι διαθέσιμες οι επιλογές Απενεργοποίηση, Χαμηλή, Μέτρια και Υψηλή. Ρυθμίστε ανάλογα με τις προτιμήσεις σας.

Σημείωση: Αυτή η λειτουργία έχει αποτέλεσμα μόνο αν η μορφή ήχου εισόδου είναι AC-4 και αυτό το αποτέλεσμα ισχύει μόνο για την έξοδο ηχείων τηλεόρασης.

#### 9.6.1.7 Εκφωνημένοι υπότιτλοι (UHD)

Η προεπιλεγμένη προτίμηση των προφορικών υπότιτλων επιλέγεται με αυτήν την επιλογή ρύθμισης. Για να δώσετε στους προφορικούς υπότιτλους υψηλότερη προτεραιότητα από τους κανονικούς, αυτή η επιλογή θα πρέπει να οριστεί σε **Ενεργό**. Αυτή η επιλογή ενδέχεται να μην είναι διαθέσιμη ανάλογα με το μοντέλο της τηλεόρασής σας.

#### 9.6.1.8 Μεγέθυνση

Επιτρέπει τη χρήση συνδυασμών κουμπιών για μεγέθυνση της οθόνης. Θα είναι διαθέσιμες οι επιλογές **Ενεργοποίηση** και **Απενεργοποίηση**. Ορίστε την επιλογή **On** για να την ενεργοποιήσετε.

Η υποστήριξη μεγέθυνσης ενεργοποιείται ή απενεργοποιείται με παρατεταμένο πάτημα του αριθμητικού πλήκτρου **5**. Το πρώτο πάνω αριστερό τεταρτημόριο της οθόνης θα μεγεθυνθεί. Αφού ενεργοποιηθεί η υποστήριξη μεγέθυνσης, το παρατεταμένο πάτημα των αριθμητικών κουμπιών **2, 4, 6,** 8 θα μετακινήσει την περιοχή μεγέθυνσης προς τα πάνω, αριστερά, δεξιά και κάτω.

#### 9.6.1.9 Minimap

Το Minimap είναι ενεργοποιημένο και απενεργοποιημένο από προεπιλογή. Θα ενεργοποιηθεί όταν είναι ενεργοποιημένη η λειτουργία **Μεγέθυνση**. Με αυτήν την επιλογή, μπορείτε να αποτρέψετε τη λειτουργία μεγέθυνσης από την εμφάνιση του χάρτη ελαχιστοποίησης.

#### 9.6.1.10 Επισημάνετε προγράμματα με (UHD)

#### 9.6.1.10.1 [S] Υπότιτλος

Εάν αυτή η επιλογή είναι ενεργοποιημένη και εάν κάποιο συμβάν του ηλεκτρονικού οδηγού προγράμματος έχει την υπηρεσία πρόσβασης "Υπότιτλοι", αυτά τα συμβάντα θα επισημαίνονται με άλλο χρώμα.

#### 9.6.1.10.2 [SL] Νοηματική Γλώσσα

Εάν αυτή η επιλογή είναι ενεργοποιημένη και εάν κάποια εκδήλωση του ηλεκτρονικού οδηγού προγράμματος διαθέτει την υπηρεσία πρόσβασης "Νοηματική γλώσσα", οι εκδηλώσεις αυτές θα επισημαίνονται με άλλο χρώμα.

#### 9.6.1.10.3 [AD] Περιγραφή ήχου

Εάν αυτή η επιλογή είναι ενεργοποιημένη και εάν κάποιο γεγονός του ηλεκτρονικού οδηγού προγράμματος έχει την υπηρεσία πρόσβασης "Ακουστική περιγραφή", τα γεγονότα αυτά θα επισημαίνονται με άλλο χρώμα.

### 9.6.2 Γλώσσα

Μπορείτε να ορίσετε διαφορετική γλώσσα ανάλογα με τον ραδιοτηλεοπτικό φορέα και τη χώρα.

### 9.6.3 Πρόσβαση υπό όρους (UHD)

Ελέγχει τις μονάδες πρόσβασης υπό όρους, όταν είναι διαθέσιμες.

### 9.6.4 Γονική

Εισάγετε το σωστό PIN για να αλλάξετε τις γονικές ρυθμίσεις. Σε αυτό το μενού μπορείτε εύκολα να ρυθμίσετε **το Κλείδωμα μενού, το Κλείδωμα ωριμότητας**, το **Κλείδωμα παιδιών** ή **την καθοδήγηση**. Μπορείτε επίσης να ορίσετε ένα νέο PIN ή να αλλάξετε το **προεπιλεγμένο PIN CICAM** χρησιμοποιώντας τις σχετικές επιλογές.

**Σημείωση**: Ορισμένες επιλογές μενού ενδέχεται να μην είναι διαθέσιμες ανάλογα με τη χώρα που επιλέξατε κατά την πρώτη εγκατάσταση ή τη διαδικασία επαναφοράς εργοστασιακών ρυθμίσεων. Το προεπιλεγμένο PIN μπορεί να έχει οριστεί σε 0000 ή 1234. Εάν έχετε ορίσει το PIN (ζητείται ανάλογα με την επιλογή της χώρας) κατά τη διάρκεια της πρώτης εγκατάστασης ή της διαδικασίας επαναφοράς εργοστασιακών ρυθμίσεων, χρησιμοποιήστε το PIN που έχετε ορίσει.

### 9.6.5 Ημερομηνία/Ώρα

Ορίζει ημερομηνία και ώρα.

### 9.6.6 Πηγές

Επεξεργαστείτε τα ονόματα, ενεργοποιήστε ή απενεργοποιήστε τις επιλεγμένες επιλογές πηγής.

### 9.6.7 Netflix

Εάν η τηλεόρασή σας υποστηρίζει αυτή τη λειτουργία, μπορείτε να δείτε τον αριθμό ESN (\*) και να απενεργοποιήσετε το Netflix.

(\*) Ο αριθμός ESN είναι ένας μοναδικός αριθμός ταυτότητας για το Netflix, που δημιουργήθηκε ειδικά για την αναγνώριση της τηλεόρασής σας.

**Σημείωση**: Για τη ροή βίντεο 4Κ απαιτείται ταχύτητα σύνδεσης στο διαδίκτυο τουλάχιστον 25Mb/s - Για ένα παράδειγμα των απαιτήσεων για τη ροή περιεχομένου 4Κ μπορείτε να βρείτε περισσότερες πληροφορίες στον ιστότοπο του Netflix (https://help.netflix.com/en/node/13444). Όταν ξεκινάτε τη ροή περιεχομένου βίντεο μέσω του διαδικτύου, η ποιότητα της σύνδεσής σας θα αναλυθεί και η πλήρης ποιότητα HD ή 4Κ ενδέχεται να αργήσει να υλοποιηθεί ή σε περίπτωση αργής σύνδεσης να μην είναι δυνατή. Εάν δεν είστε καθόλου σίγουροι, θα πρέπει να ελέγξετε τις δυνατότητες του διαδικτύου σας με τον πάροχο διαδικτύου σας.

### 9.6.8 TiVo

Μπορείτε να δείτε τις πληροφορίες HSN και DLID της τηλεόρασής σας.

### 9.6.9 Βοηθός φωνής

Επιλέξτε το περιβάλλον Google Home για να συνδέσετε την τηλεόρασή σας.

### 9.6.10 Περισσότερα

#### 9.6.10.1 Χρονικό όριο μενού

Αλλάζει τη διάρκεια του χρονικού ορίου για τις οθόνες μενού.

#### 9.6.10.2 Αρχική προφύλαξη οθόνης

Ορίστε τις επιλογές προφύλαξης οθόνης για την Αρχική οθόνη. Μπορείτε να ορίσετε ένα χρόνο αναμονής για το screensaver ή να το απενεργοποιήσετε χρησιμοποιώντας τις διαθέσιμες επιλογές.

### 9.6.10.3 LED λειτουργίας αναμονής

Εάν έχει οριστεί ως Απενεργοποιημένη, η λυχνία LED λειτουργίας αναμονής δεν θα ανάβει όταν η τηλεόραση βρίσκεται σε κατάσταση αναμονής.

### 9.6.10.4 Αναγνώριση συσκευής (UHD)

Όταν αυτή η επιλογή είναι ενεργοποιημένη, προκαλεί την εσωτερική δημιουργία ενός "αναγνωριστικού συσκευής" για κάθε προέλευση Web που επισκέπτεστε. Όταν είναι απενεργοποιημένη, όλα τα τρέχοντα "αναγνωριστικά συσκευής" διαγράφονται για κάθε προέλευση Ιστού που επισκέφθηκε. Μπορείτε να ενεργοποιήσετε ή να απενεργοποιήσετε αυτή τη λειτουργία ρυθμίζοντάς την ως **Ενεργό** ή **Απενεργό**.

#### 9.6.10.5 Αναβάθμιση λογισμικού

Διασφαλίζει ότι η τηλεόρασή σας διαθέτει το πιο πρόσφατο λογισμικό. Πατήστε ΟΚ για να δείτε τις επιλογές του μενού.

#### 9.6.10.6 Έκδοση εφαρμογής

Εμφανίζει την τρέχουσα έκδοση λογισμικού.

#### 9.6.10.7 Αυτόματη απενεργοποίηση

Ρυθμίζει τον επιθυμητό χρόνο για την αυτόματη μετάβαση της τηλεόρασης σε κατάσταση αναμονής όταν δεν λειτουργεί. Αυτή η επιλογή μπορεί να ρυθμιστεί από 1 έως 8 ώρες σε βήματα της 1 ώρας. Μπορείτε επίσης να απενεργοποιήσετε αυτή την επιλογή ρυθμίζοντας την ως **Off (Απενεργοποίηση**).

### 9.6.10.8 Λειτουργία αναμονής Οη

Διαμορφώνει την προτίμηση αυτόματης εκκίνησης της τηλεόρασής σας. Οι επιλογές **Αρχική** οθόνη και Τελευταία πηγή είναι διαθέσιμες.

#### 9.6.10.9 Χρονοδιακόπτης ύπνου

Ορίστε ένα χρονικό διάστημα μετά το οποίο θέλετε η τηλεόρασή σας να εισέρχεται αυτόματα σε κατάσταση αναστολής λειτουργίας. Ορίστε ως **Απενεργοποίηση** για απενεργοποίηση.

#### 9.6.10.10 Λειτουργία καταστήματος

Επιλέξτε αυτή τη λειτουργία για σκοπούς προβολής του καταστήματος. Όταν είναι ενεργοποιημένη **η λειτουργία καταστήματος**, ορισμένα στοιχεία στο μενού τηλεόρασης ενδέχεται να μην είναι διαθέσιμα. Για ορισμένα μοντέλα μπορεί επίσης να είναι διαθέσιμη η επιλογή **Ενεργοποίηση με βίντεο.** Εάν ρυθμιστεί αυτή η επιλογή, η τηλεόραση θα μεταβεί σε λειτουργία καταστήματος και θα αναπαραχθεί το προεγκατεστημένο αρχείο βίντεο.

#### 9.6.10.11 Λειτουργία ενεργοποίησης

Αυτή η ρύθμιση διαμορφώνει την προτίμηση της λειτουργίας ενεργοποίησης. Είναι διαθέσιμες οι επιλογές **Τελευταία κατάσταση** και **Λειτουργία αναμονής**.

### 9.6.10.12 OSS

Εμφανίζει πληροφορίες για την άδεια χρήσης λογισμικού ανοικτού κώδικα.

#### 9.6.10.13 Αλλαγή φιλικού ονόματος

Χρησιμοποιώντας αυτή την επιλογή, μπορείτε να αλλάξετε το όνομα της συσκευής που χρησιμοποιείται για την αναγνώριση της τηλεόρασής σας όταν συνδέετε μια συσκευή στην τηλεόραση ασύρματα. Το προεπιλεγμένο όνομα συσκευής θα επανέλθει εάν το όνομα συσκευής παραμείνει κενό ή πραγματοποιηθεί επαναφορά εργοστασιακών ρυθμίσεων.

### 9.6.10.14 Προτεραιότητα εφαρμογής (UHD)

Μπορείτε να ορίσετε την προτίμησή σας σχετικά με την προτεραιότητα μεταξύ των εφαρμογών εκπομπής και των εφαρμογών CICAM App MMI χρησιμοποιώντας αυτή την επιλογή. Σε περίπτωση που τοποθετηθεί ένα CICAM στην τηλεόραση και προκύψει διαμάχη μεταξύ των εφαρμογών, η προτεραιότητα θα δοθεί στον επιλεγμένο τύπο εφαρμογής.

### 9.6.10.15 Ειδοποίηση Dolby (UHD)

Ορίζει την προτίμηση εμφάνισης ειδοποίησης για περιεχόμενο Dolby. Όταν έχει οριστεί ως **Ενεργό**, το λογότυπο Dolby θα εμφανίζεται στην οθόνη όταν ανιχνεύεται περιεχόμενο Dolby.

### 9.6.10.16 Εγχειρίδια

Εμφανίζει το ηλεκτρονικό εγχειρίδιο. Μπορείτε να βρείτε οδηγίες για τις λειτουργίες της τηλεόρασής σας στο E-Manual.

### **9.7 Νομικό**

### 9.7.1 Πολιτικές απορρήτου

Εμφανίζει τις πληροφορίες της πολιτικής απορρήτου

### 9.7.2 Όροι & Προϋποθέσεις

Εμφανίζει τους όρους και τις προϋποθέσεις για την υπηρεσία TiVo Smart TV και τον κατασκευαστή.

### 9.7.3 Ρυθμίσεις συναίνεσης

Μπορείτε να χρησιμοποιήσετε τις επιλογές εδώ για να διαχειριστείτε τις ρυθμίσεις συγκατάθεσής σας. Επισημάνετε μια λειτουργία και πατήστε **OK** για να την ενεργοποιήσετε ή να την απενεργοποιήσετε. Μπορείτε να διαβάσετε τις σχετικές επεξηγήσεις που εμφανίζονται στην οθόνη για κάθε επισημασμένη λειτουργία πριν προβείτε σε αλλαγές. Μπορείτε να πατήσετε το δεξί κουμπί κατεύθυνσης για να επισημάνετε το κείμενο και, στη συνέχεια, να χρησιμοποιήσετε τα κουμπιά κατεύθυνσης **Programme +/-** ή Up/Down για κύλιση προς τα πάνω και προς τα κάτω για να διαβάσετε ολόκληρο το κείμενο.

### 9.7.4 Αναγνωριστικό διαφήμισης

Εμφανίζει το αναγνωριστικό διαφήμισης. Μπορείτε επίσης να το επαναφέρετε χρησιμοποιώντας τη σχετική επιλογή εδώ.

### 9.7.5 Πληροφορίες για την εταιρεία

Εμφανίζει τις πληροφορίες της εταιρείας.

### 9.7.6 Αποκάλυψη διαφάνειας

Εμφανίζει την αποκάλυψη της διαφάνειας.

### 9.7.7 Cookies

#### 9.7.7.1 Εμφάνιση όλων των cookies

Εμφανίζει όλα τα αποθηκευμένα cookies.

#### 9.7.7.2 Διαγραφή όλων των Cookies

Διαγράφει όλα τα αποθηκευμένα cookies.

#### 9.7.7.3 Μην παρακολουθείτε

Μπορείτε να ορίσετε τις προτιμήσεις σας σχετικά με τη συμπεριφορά παρακολούθησης για τις υπηρεσίες HbbTV χρησιμοποιώντας αυτή την επιλογή.

# 10 Γενική λειτουργία τηλεόρασης

### 10.1 Χρήση της λίστας καναλιών

Η τηλεόραση ταξινομεί όλους τους αποθηκευμένους σταθμούς στη λίστα καναλιών. Μπορείτε να επεξεργαστείτε αυτή τη λίστα καναλιών ή να ορίσετε αγαπημένα χρησιμοποιώντας τις επιλογές του μενού **Κανάλια**. Ενώ παρακολουθείτε ζωντανά τηλεοπτικά κανάλια, πατήστε το κουμπί **ΟΚ** για να ανοίξετε τη λίστα καναλιών ή μεταβείτε στο καρουσέλ πλοήγησης στην αρχική οθόνη και επιλέξτε **Λίστα καναλιών**. Μπορείτε να φιλτράρετε τα καταχωρημένα κανάλια ή να κάνετε προχωρημένες αλλαγές στην τρέχουσα λίστα χρησιμοποιώντας τις επιλογές της καρτέλας **Φίλτρο** και **Επεξεργασία**. Επισημάνετε την καρτέλα που θέλετε και πατήστε **ΟΚ** για να δείτε τις διαθέσιμες επιλογές.

#### Διαχείριση των λιστών αγαπημένων

Μπορείτε να δημιουργήσετε τέσσερις διαφορετικές λίστες με τα αγαπημένα σας κανάλια. Μεταβείτε στο καρουσέλ πλοήγησης στην αρχική οθόνη και επιλέξτε **Λίστα καναλιών** για να ανοίξετε το μενού **Κανάλια**. Επισημάνετε την καρτέλα **Επεξεργασία** και πατήστε **ΟΚ** για να δείτε τις επιλογές επεξεργασίας και επιλέξτε την επιλογή **Ετικέτα/Αποετικέτα καναλιού**. Επιλέξτε το επιθυμητό κανάλι στη λίστα πατώντας το κουμπί **ΟΚ** ενώ το κανάλι είναι επισημασμένο. Μπορείτε να κάνετε πολλαπλές επιλογές. Μπορείτε επίσης να χρησιμοποιήσετε την επιλογή **Tag/Untag all (Επισήμανση/αποσύνδεση όλων**) για να επιλέξετε όλα τα κανάλια στη λίστα. Στη συνέχεια, πατήστε το πλήκτρο κατεύθυνσης **Back/Return** (Πίσω/Επιστροφή), το αριστερό ή το δεξί πλήκτρο κατεύθυνσης για να επιστρέψετε στις επιλογές του μενού Edit (Επεξεργασία). Επιλέξτε την επιλογή **Add/Remove Favourites** (Προσθήκη/Αφαίρεση αγαπημένων) και πατήστε ξανά το κουμπί **ΟΚ**. Θα εμφανιστούν οι επιλογές της λίστας αγαπημένων καναλιών. Ορίστε την επιθυμητή επιλογή της λίστας σε **Ενεργοποίηση**. Το επιλεγμένο κανάλι/τα επιλεγμένα κανάλια θα προστεθούν στη λίστα. Για να αφαιρέσετε ένα ή περισσότερα κανάλια από τη λίστα σε **Οff (Απενεργοποίηση**).

Μπορείτε να χρησιμοποιήσετε τη λειτουργία φιλτραρίσματος στο μενού **Κανάλια** για να φιλτράρετε μόνιμα τα κανάλια στη λίστα καναλιών σύμφωνα με τις προτιμήσεις σας. Για παράδειγμα, χρησιμοποιώντας τις επιλογές της καρτέλας **Φίλτρο**, μπορείτε να ορίσετε μία από τις τέσσερις αγαπημένες σας λίστες να εμφανίζεται κάθε φορά που ανοίγει η λίστα καναλιών. Οι επιλεγμένες επιλογές φιλτραρίσματος θα εμφανίζονται στο επάνω μέρος της οθόνης του μενού **Κανάλια**.

### 10.2 Διαμόρφωση γονικών ρυθμίσεων

Οι επιλογές του **γονικού** μενού μπορούν να χρησιμοποιηθούν για να απαγορεύσουν στους χρήστες την προβολή ορισμένων προγραμμάτων, καναλιών και τη χρήση των μενού. Οι ρυθμίσεις αυτές βρίσκονται στο μενού **Ρυθμίσεις>Σύστημα>Γονικό** μενού.

Για να εμφανιστούν οι επιλογές του μενού γονικού κλειδώματος, θα πρέπει να εισαχθεί ένας κωδικός PIN. Μετά την εισαγωγή του σωστού PIN, θα εμφανιστούν οι επιλογές γονικής ρύθμισης.

**Κλείδωμα μενού:** Αυτή η ρύθμιση ενεργοποιεί ή απενεργοποιεί την πρόσβαση σε όλα τα μενού ή στο μενού **εγκατάστασης** της τηλεόρασης.

**Κλείδωμα ωριμότητας**: Εάν αυτή η επιλογή είναι ρυθμισμένη, η τηλεόραση λαμβάνει τις πληροφορίες ωριμότητας από την εκπομπή και εάν αυτό το επίπεδο ωριμότητας είναι απενεργοποιημένο, απαγορεύει την πρόσβαση στην εκπομπή.

**Σημείωση**: Εάν η επιλογή χώρας κατά την πρώτη εγκατάσταση ή την επαναφορά εργοστασιακών ρυθμίσεων έχει οριστεί ως Γαλλία, Ιταλία ή Αυστρία, η τιμή **του Maturity Lock** θα οριστεί ως προεπιλογή σε 18.

**Κλείδωμα για παιδιά:** Εάν αυτή η επιλογή έχει οριστεί σε **Ενεργό**, η τηλεόραση μπορεί ελεγχθεί μόνο από το τηλεχειριστήριο. Σε αυτή την περίπτωση τα κουμπιά ελέγχου στην τηλεόραση δεν θα λειτουργούν.

**Ορισμός PIN**: Ορίζει έναν νέο αριθμό PIN.

**Προεπιλεγμένο PIN CICAM:** Αυτή η επιλογή θα εμφανιστεί γκρι χρώμα εάν δεν έχει εισαχθεί μονάδα CI στην υποδοχή CI της τηλεόρασης. Μπορείτε να αλλάξετε το προεπιλεγμένο PIN του CI CAM χρησιμοποιώντας αυτή την επιλογή.

**Σημείωση**: Το προεπιλεγμένο PIN μπορεί να έχει οριστεί σε **0000** ή **1234**. Εάν έχετε ορίσει το PIN (ζητείται ανάλογα με την επιλογή της χώρας) κατά την **Πρώτη φορά εγκατάσταση,** χρησιμοποιήστε το PIN που έχετε ορίσει. Σε περίπτωση που το PIN εισαχθεί λανθασμένα πέντε συνεχόμενες φορές, η εισαγωγή του PIN θα μπλοκαριστεί και δεν θα είναι πλέον δυνατή η νέα εισαγωγή για 30 λεπτά. Ωστόσο, μπορείτε να ξεμπλοκάρετε την είσοδο του PIN ή να μηδενίσετε τον αριθμό των επαναληπτικών προσπαθειών, απενεργοποιώντας και ενεργοποιώντας την τηλεόραση.

Ορισμένες επιλογές ενδέχεται να μην είναι διαθέσιμες ανάλογα με το μοντέλο ή/και την επιλογή χώρας στην **Πρώτη φορά εγκατάσταση**.

### 10.3 Ηλεκτρονικός οδηγός προγράμματος

Μέσω της λειτουργίας ηλεκτρονικού οδηγού προγράμματος της τηλεόρασής σας μπορείτε να περιηγηθείτε στο πρόγραμμα εκδηλώσεων των σταθμών που είναι εγκατεστημένοι στη λίστα καναλιών σας. Εξαρτάται από τη σχετική εκπομπή αν υποστηρίζεται ή όχι αυτή η λειτουργία.

Για να αποκτήσετε πρόσβαση στον οδηγό προγράμματος, πατήστε το κουμπί **Guide** στο τηλεχειριστήριο. Μπορείτε επίσης να χρησιμοποιήσετε την επιλογή **Οδηγός** στην αρχική οθόνη.

Υπάρχουν 2 διαφορετικοί τύποι διαθέσιμων διατάξεων χρονοδιαγράμματος, **Χρονοδιάγραμμα χρονοδιαγράμματος** και **Τώρα/Επόμενο**. Για να αλλάξετε μεταξύ αυτών των διατάξεων, επισημάνετε την καρτέλα με το όνομα της εναλλακτικής διάταξης στην επάνω πλευρά της οθόνης και πατήστε **ΟΚ**.

Χρησιμοποιήστε τα κουμπιά κατεύθυνσης για να πλοηγηθείτε στον οδηγό προγράμματος. Χρησιμοποιήστε το πλήκτρο **Back/Return** για να χρησιμοποιήσετε τις επιλογές καρτελών στην επάνω πλευρά της οθόνης.

#### Χρονοδιάγραμμα Χρονοδιάγραμμα

Σε αυτή την επιλογή διάταξης, όλα τα συμβάντα των καναλιών που παρατίθενται θα εμφανίζονται με βάση το χρονοδιάγραμμα. Μπορείτε να χρησιμοποιήσετε τα κουμπιά κατεύθυνσης για να μετακινηθείτε στη λίστα των συμβάντων. Επισημάνετε ένα συμβάν και πατήστε **ΟΚ** για να εμφανιστεί το μενού επιλογών συμβάντος.

Πατήστε το κουμπί Επιστροφή/Επιστροφή για να χρησιμοποιήσετε τις διαθέσιμες επιλογές καρτελών. Επισημάνετε την καρτέλα Φίλτρο και πατήστε OK για να δείτε τις επιλογές φιλτραρίσματος. Για να αλλάξετε τη διάταξη, επισημάνετε την επιλογή Now/Next (Τώρα/Επόμενο) και πατήστε OK. Μπορείτε να χρησιμοποιήσετε τις επιλογές Προηγούμενη ημέρα και Επόμενη ημέρα για να εμφανίσετε τα συμβάντα της προηγούμενης και της επόμενης ημέρας.

Επισημάνετε την καρτέλα **Πρόσθετα** και πατήστε **ΟΚ** για να αποκτήσετε πρόσβαση στις παρακάτω επιλογές.

**Επισημάνετε το είδος:** Εμφανίζει το μενού **Highlight Genre**. Επιλέξτε μια επιλογή και πατήστε **OK**. Τα γεγονότα στον οδηγό προγράμματος που ταιριάζουν με το επιλεγμένο είδος θα επισημανθούν.

**Αναζήτηση οδηγών**: Εμφανίζει τις επιλογές αναζήτησης. Χρησιμοποιώντας αυτές τις επιλογές, μπορείτε να πραγματοποιήσετε αναζήτηση στη βάση δεδομένων του οδηγού προγράμματος σύμφωνα με τα επιλεγμένα κριτήρια. Θα εμφανιστούν τα αποτελέσματα που ταιριάζουν.

Τώρα: Επιστρέφει στην τρέχουσα ώρα στο χρονοδιάγραμμα.

**Ζουμ**: Επισημάνετε και πατήστε **ΟΚ** για να αλλάξετε το χρονικό διάστημα στο χρονοδιάγραμμα.

#### Τώρα/Επόμενο πρόγραμμα

Σε αυτή την επιλογή διάταξης, θα εμφανίζονται μόνο τα τρέχοντα και τα επόμενα συμβάντα των καναλιών που παρατίθενται. Μπορείτε να χρησιμοποιήσετε τα κουμπιά κατεύθυνσης για να μετακινηθείτε στη λίστα των συμβάντων.

Πατήστε το κουμπί **Επιστροφή/Επιστροφή** για να χρησιμοποιήσετε τις διαθέσιμες επιλογές καρτελών. Επισημάνετε την καρτέλα **Φίλτρο** και πατήστε **ΟΚ** για να δείτε τις επιλογές φιλτραρίσματος. Για να αλλάξετε τη διάταξη, επισημάνετε την καρτέλα **Χρονοδιάγραμμα** και πατήστε **ΟΚ**.

#### Επιλογές εκδήλωσης

Χρησιμοποιήστε τα κουμπιά κατεύθυνσης για να επισημάνετε ένα συμβάν και πατήστε το κουμπί **ΟΚ** για να εμφανιστεί το μενού **επιλογών**. Είναι διαθέσιμες οι ακόλουθες επιλογές.

**Επιλέξτε κανάλι**: Μπορείτε να μεταβείτε στο επιλεγμένο κανάλι για να το παρακολουθήσετε. Ο οδηγός προγράμματος θα κλείσει.

**Περισσότερες πληροφορίες**: Εμφάνιση λεπτομερών πληροφοριών για το επιλεγμένο συμβάν. Χρησιμοποιήστε τα κουμπιά κατεύθυνσης προς τα πάνω και προς τα κάτω για να μετακινηθείτε στο κείμενο.

**Ρύθμιση χρονοδιακόπτη σε συμβάν / Διαγραφή χρονοδιακόπτη σε συμβάν**: Επιλέξτε την επιλογή **Set Timer on Event (Ορισμός χρονοδιακόπτη σε συμβάν**) και πατήστε **OK**. Μπορείτε να ορίσετε χρονοδιακόπτες για μελλοντικά συμβάντα. Για να ακυρώσετε έναν ήδη ρυθμισμένο χρονοδιακόπτη, επισημάνετε το συγκεκριμένο συμβάν και πατήστε το κουμπί **OK**. Στη συνέχεια, επιλέξτε την επιλογή **Delete Timer on Event** (**Διαγραφή χρονοδιακόπτη σε συμβάν**). Ο χρονοδιακόπτης θα ακυρωθεί.

**Σημειώσεις**: Δεν μπορείτε να μεταβείτε σε οποιοδήποτε άλλο κανάλι ενώ υπάρχει ενεργός χρονοδιακόπτης στο τρέχον κανάλι.

Δεν είναι δυνατή η ρύθμιση χρονοδιακόπτη για δύο ή περισσότερα μεμονωμένα συμβάντα στο ίδιο χρονικό διάστημα.

### 10.4 Υπηρεσίες Teletext

Πατήστε το κουμπί **Κείμενο** για να εισαγάγετε. Πατήστε ξανά για να ενεργοποιήσετε τη λειτουργία μίξης, η οποία σας επιτρέπει να βλέπετε ταυτόχρονα τη σελίδα teletext και την τηλεοπτική εκπομπή. Πιέστε άλλη μια φορά για να βγείτε. Εάν είναι διαθέσιμα, οι ενότητες στις σελίδες teletext θα γίνουν χρωματικά κωδικοποιημένες και μπορείτε να τις επιλέξετε πατώντας τα χρωματιστά κουμπιά. Ακολουθήστε τις οδηγίες που εμφανίζονται στην οθόνη.

#### Ψηφιακό Teletext

Πατήστε το κουμπί **Κείμενο** για να προβάλετε πληροφορίες ψηφιακού teletext. Χειριστείτε το με τα έγχρωμα κουμπιά, τα κουμπιά κατεύθυνσης και το κουμπί **ΟΚ**. Η μέθοδος λειτουργίας μπορεί να διαφέρει ανάλογα με το περιεχόμενο του ψηφιακού teletext. Ακολουθήστε τις οδηγίες που εμφανίζονται στην οθόνη του ψηφιακού teletext. Όταν πατήσετε ξανά το κουμπί **κειμένου**, η τηλεόραση επιστρέφει στην τηλεοπτική μετάδοση.

### 10.5 Αναβάθμιση λογισμικού

Η τηλεόρασή σας είναι σε θέση να βρίσκει και να ενημερώνει το λογισμικό αυτόματα μέσω του σήματος εκπομπής ή μέσω του Διαδικτύου.

#### Αναζήτηση αναβάθμισης λογισμικού μέσω διεπαφής χρήστη

Πατήστε το κουμπί **Ρυθμίσεις** στο τηλεχειριστήριο ή επιλέξτε **Ρυθμίσεις** στην αρχική οθόνη. Επισημάνετε την επιλογή **Αναβάθμιση λογισμικού** στο μενού Σύστημα>Περισσότερα και πατήστε **OK**. Στη συνέχεια, επισημάνετε την επιλογή Σάρωση για αναβάθμιση και πατήστε **OK** για να ελέγξετε για μια νέα αναβάθμιση λογισμικού. Μπορείτε να επιλέξετε το δορυφόρο που χρησιμοποιείται για τη διαδικασία ενημέρωσης και να διαμορφώσετε τις παραμέτρους του χρησιμοποιώντας τις επιλογές του μενού **Edit Upgrade for Satellite** (**Επεξεργασία αναβάθμισης για δορυφόρο**).

Εάν βρεθεί νέα αναβάθμιση, ξεκινά η λήψη της αναβάθμισης. Αφού ολοκληρωθεί η λήψη, θα εμφανιστεί μια προειδοποίηση, πατήστε **ΟΚ** για να ολοκληρώσετε τη διαδικασία αναβάθμισης λογισμικού και να επανεκκινήσετε την τηλεόραση.

#### 3 Λειτουργία αναζήτησης και αναβάθμισης ΑΜ

Η τηλεόρασή σας θα αναζητήσει νέες αναβαθμίσεις στις 3:00 η ώρα, εάν η επιλογή **Αυτόματη** σάρωση έχει οριστεί σε **Ενεργοποίηση** και η τηλεόραση είναι συνδεδεμένη σε εναέριο σήμα ή στο Διαδίκτυο. Εάν βρεθεί ένα νέο λογισμικό και γίνει επιτυχής λήψη, θα εγκατασταθεί κατά την επόμενη ενεργοποίηση.

**Σημείωση**: Μην αποσυνδέετε το καλώδιο τροφοδοσίας ενώ η ένδειξη led αναβοσβήνει κατά τη διάρκεια της διαδικασίας επανεκκίνησης. Εάν η τηλεόραση δεν ενεργοποιηθεί μετά την αναβάθμιση, αποσυνδέστε το καλώδιο, περιμένετε δύο λεπτά και, στη συνέχεια, συνδέστε το ξανά.

Όλες οι ενημερώσεις ελέγχονται αυτόματα. Εάν πραγματοποιηθεί χειροκίνητη αναζήτηση και δεν βρεθεί λογισμικό, τότε αυτή είναι η τρέχουσα έκδοση.

# 11Συνδεσιμότητα

### 11.1 Ενσύρματη συνδεσιμότητα

#### Για να συνδεθείτε σε ενσύρματο δίκτυο

- Πρέπει να έχετε ένα μόντεμ/δρομολογητή συνδεδεμένο σε μια ενεργή ευρυζωνική σύνδεση.
- Συνδέστε την τηλεόρασή σας στο μόντεμ/δρομολογητή σας μέσω καλωδίου Ethernet.
  Υπάρχει μια θύρα LAN στην πίσω αριστερή πλευρά της τηλεόρασής σας.

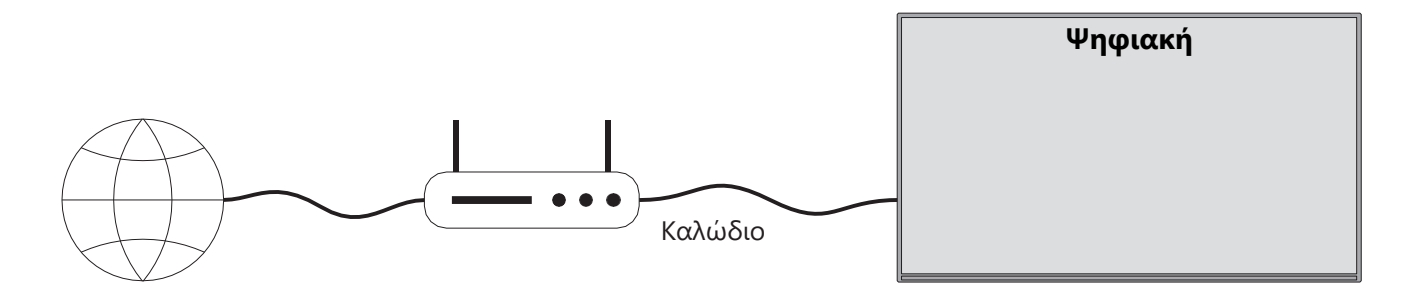

- 1. Ευρυζωνική σύνδεση ISP
- 2. Καλώδιο LAN (Ethernet)
- 3. Είσοδος LAN στην πίσω αριστερή πλευρά της τηλεόρασης

Μπορεί να μπορείτε να συνδέσετε την τηλεόρασή σας στο τοπικό σας δίκτυο, ανάλογα με τη διαμόρφωση του δικτύου σας. Σε μια τέτοια περίπτωση, χρησιμοποιήστε ένα καλώδιο Ethernet για να συνδέσετε την τηλεόρασή σας απευθείας στην πρίζα δικτύου.

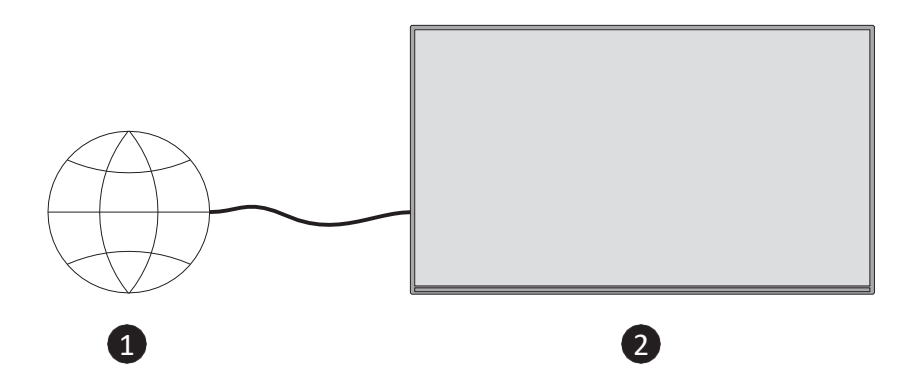

- 1. Πρίζα δικτύου.
- 2. Είσοδος LAN στην πίσω αριστερή πλευρά της τηλεόρασης.

### 11.2 Ασύρματη συνδεσιμότητα

#### Για να συνδεθείτε σε ασύρματο δίκτυο

Πρέπει να έχετε ένα ασύρματο μόντεμ/δρομολογητή συνδεδεμένο σε μια ενεργή ευρυζωνική σύνδεση

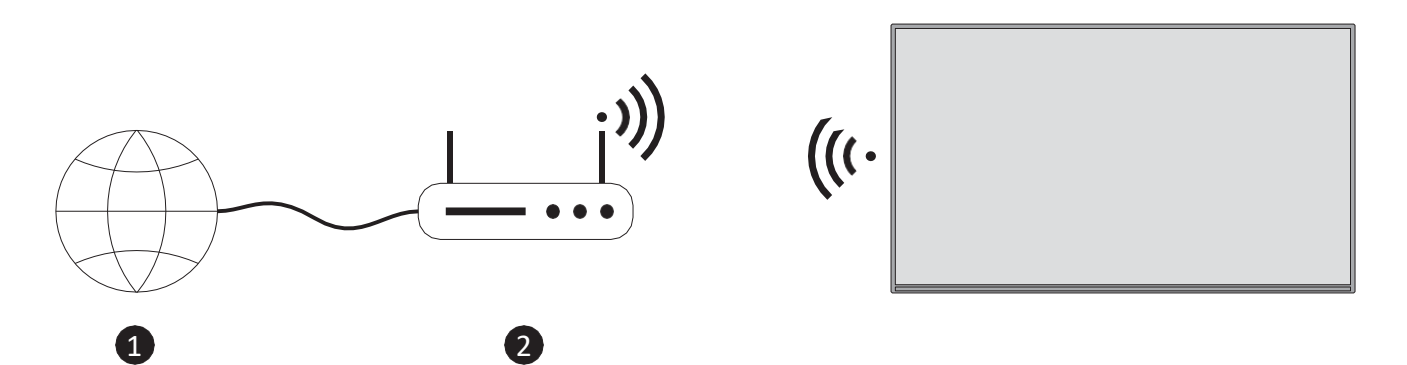

1. Ευρυζωνική σύνδεση ISP

Ένας δρομολογητής Wireless-N (IEEE 802.11a/b/g/n) με ταυτόχρονες ζώνες 2,4 και 5 GHz έχει σχεδιαστεί για να αυξάνει το εύρος ζώνης. Αυτές είναι βελτιστοποιημένες για ομαλότερη και ταχύτερη ροή βίντεο HD και ασύρματο παιχνίδι.

Η συχνότητα και το κανάλι διαφέρουν ανάλογα με την περιοχή.

Η ταχύτητα μετάδοσης διαφέρει ανάλογα με την απόσταση και τον αριθμό των εμποδίων μεταξύ των προϊόντων μετάδοσης, τη διαμόρφωση αυτών.

### 11.3 Ασύρματη οθόνη

Η ασύρματη απεικόνιση είναι ένα πρότυπο για τη ροή περιεχομένου βίντεο και ήχου. Αυτή η λειτουργία παρέχει τη δυνατότητα χρήσης της τηλεόρασής σας ως ασύρματης συσκευής προβολής.

#### Χρήση με κινητές συσκευές

Υπάρχουν διάφορα πρότυπα που επιτρέπουν την κοινή χρήση οθονών, συμπεριλαμβανομένων των γραφικών, του περιεχομένου βίντεο και του ήχου, μεταξύ της κινητής συσκευής και της τηλεόρασής σας.

Πατήστε το κουμπί **Source (Πηγή**) στο τηλεχειριστήριο και μεταβείτε στην πηγή **Wireless Display (Ασύρματη οθόνη**). Εμφανίζεται μια οθόνη που δηλώνει ότι η τηλεόραση είναι έτοιμη για σύνδεση.

Ανοίξτε την εφαρμογή κοινής χρήσης στην κινητή συσκευή σας. Αυτές οι εφαρμογές ονομάζονται διαφορετικά για κάθε μάρκα, ανατρέξτε στο εγχειρίδιο οδηγιών της κινητής συσκευής σας για λεπτομερείς πληροφορίες.

Σάρωση για συσκευές. Αφού επιλέξετε την τηλεόρασή σας και συνδεθείτε, η οθόνη της συσκευής σας θα εμφανιστεί στην τηλεόρασή σας.

**Σημείωση**: Αυτή η λειτουργία μπορεί να χρησιμοποιηθεί μόνο εάν η κινητή συσκευή υποστηρίζει αυτή τη λειτουργία. Αν αντιμετωπίζετε προβλήματα με τη σύνδεση, ελέγξτε αν η έκδοση του λειτουργικού συστήματος που χρησιμοποιείτε υποστηρίζει αυτή τη λειτουργία. Ενδέχεται να υπάρχουν προβλήματα ασυμβατότητας με τις εκδόσεις λειτουργικού συστήματος που κυκλοφορούν μετά την παραγωγή αυτής της τηλεόρασης. Οι διαδικασίες σάρωσης και σύνδεσης διαφέρουν ανάλογα με το πρόγραμμα που χρησιμοποιείτε.

## 11.4 Πρόγραμμα περιήγησης στο Internet

Μπορείτε να εκκινήσετε το πρόγραμμα περιήγησης στο διαδίκτυο από το καρουσέλ **Οι** εφαρμογές μου στην Αρχική οθόνη.

Στην αρχική οθόνη του προγράμματος περιήγησης, οι μικρογραφίες των προκαθορισμένων (εάν υπάρχουν) συνδέσμων προς ιστότοπους θα εμφανίζονται ως επιλογές ταχείας κλήσης μαζί με τις επιλογές **Επεξεργασία ταχείας κλήσης** και **Προσθήκη στην ταχεία κλήση**.

Για να πλοηγηθείτε στο πρόγραμμα περιήγησης ιστού, χρησιμοποιήστε τα κουμπιά κατεύθυνσης στο τηλεχειριστήριο ή ένα συνδεδεμένο ποντίκι. Για να δείτε τη γραμμή επιλογών του προγράμματος περιήγησης, πατήστε το κουμπί κατεύθυνσης Πάνω στο τηλεχειριστήριο ή μετακινήστε τον κέρσορα στην κορυφή της σελίδας. Είναι διαθέσιμες οι επιλογές **Ιστορικό**, **Καρτέλες** και **Σελιδοδείκτες** και η γραμμή επιλογών του προγράμματος περιήγησης, το **πρ**οηγούμενο/ επόμενο, το κουμπί ανανέωσης, το πλαίσιο διεύθυνσης/αναζήτησης, το **Speed Dial** και τα κουμπιά **Vewd Browser**.

Για να προσθέσετε έναν επιθυμητό ιστότοπο στη λίστα **ταχείας κλήσης** για γρήγορη πρόσβαση, μετακινήστε τον κέρσορα στο επάνω μέρος της σελίδας. Θα εμφανιστεί η γραμμή επιλογών του προγράμματος περιήγησης. Επισημάνετε το κουμπί **Ταχεία κλήση** και πατήστε **OK**. Στη συνέχεια, επιλέξτε την επιλογή **Προσθήκη στην ταχεία κλήση** και πατήστε **OK**. Συμπληρώστε τα κενά για τα πεδία **Όνομα** και **Διεύθυνση**, επισημάνετε **το OK** και πατήστε **OK** για να προσθέσετε. Μπορείτε επίσης να επισημάνετε το κουμπί **Vewd Browser** στη γραμμή επιλογών του προγράμματος περιήγησης και να πατήσετε **OK**, στη συνέχεια να επισημάνετε την επιλογή **Add to Speed Dial (Προσθήκη στην ταχεία κλήση**) στο υπομενού και να πατήσετε ξανά **OK** ενώ βρίσκεστε στον ιστότοπο θέλετε να προσθέσετε στη λίστα **ταχείας κλήσης**. Με αυτόν τον τρόπο, τα πεδία **Όνομα** και **Διεύθυνση** θα συμπληρωθούν αυτόματα ανάλογα με τον ιστότοπο που επισκέπτεστε. Επισημάνετε την επιλογή **OK** και πατήστε **OK** για να προσθέσετε.

Υπάρχουν διάφοροι τρόποι αναζήτησης ή επίσκεψης σε ιστότοπους με τη χρήση του προγράμματος περιήγησης ιστού:

- Πληκτρολογήστε τη διεύθυνση ενός ιστότοπου (URL) στο πλαίσιο αναζήτησης/διεύθυνσης και επισημάνετε το κουμπί Enter στο εικονικό πληκτρολόγιο και πατήστε το κουμπί OK στο τηλεχειριστήριο για να επισκεφθείτε τον ιστότοπο.
- Πληκτρολογήστε τη λέξη/τις λέξεις-κλειδιά στο πλαίσιο αναζήτησης/διεύθυνσης και επισημάνετε το κουμπί Enter στο εικονικό πληκτρολόγιο και πατήστε το κουμπί OK στο τηλεχειριστήριο για να ξεκινήσει η αναζήτηση των σχετικών ιστότοπων.

Επισημάνετε μια μικρογραφία του Speed Dial και πατήστε το κουμπί **ΟΚ** για να επισκεφθείτε τον σχετικό ιστότοπο.

Η τηλεόρασή σας είναι συμβατή με ποντίκια USB. Συνδέστε το ποντίκι σας ή τον προσαρμογέα ασύρματου ποντικιού στην είσοδο USB της τηλεόρασής σας για ευκολότερη και ταχύτερη πλοήγηση.

Ορισμένες ιστοσελίδες περιλαμβάνουν περιεχόμενο flash. Αυτά δεν υποστηρίζονται από το πρόγραμμα περιήγησης.

Η τηλεόρασή σας δεν υποστηρίζει διαδικασίες λήψης από το Διαδίκτυο μέσω του προγράμματος περιήγησης.

Ενδέχεται να μην υποστηρίζονται όλες οι τοποθεσίες στο Διαδίκτυο. Ανάλογα με τον ιστότοπο, ενδέχεται να προκύψουν προβλήματα περιεχομένου. Σε ορισμένες περιπτώσεις, το περιεχόμενο βίντεο ενδέχεται να μην αναπαράγεται.

# 11.5 Σύστημα HbbTV

To HbbTV (Hybrid Broadcast Broadband TV) είναι ένα νέο βιομηχανικό πρότυπο που συνδυάζει απρόσκοπτα τις τηλεοπτικές υπηρεσίες που παρέχονται μέσω ραδιοτηλεοπτικής μετάδοσης με υπηρεσίες που παρέχονται μέσω ευρυζωνικών συνδέσεων και επιτρέπει επίσης την πρόσβαση σε υπηρεσίες μόνο μέσω Διαδικτύου για τους καταναλωτές που χρησιμοποιούν συνδεδεμένες τηλεοράσεις και αποκωδικοποιητές. Οι υπηρεσίες που παρέχονται μέσω του HbbTV περιλαμβάνουν παραδοσιακά τηλεοπτικά κανάλια, υπηρεσίες catch-up, βίντεο κατά παραγγελία, ηλεκτρονικό οδηγό προγράμματος, διαδραστική διαφήμιση, εξατομίκευση, ψηφοφορία, παιχνίδια, κοινωνική δικτύωση και άλλες εφαρμογές πολυμέσων.

# 12 Έτοιμο για Alexa (HD/FHD)

Η Alexa είναι η φωνητική υπηρεσία της Amazon που βασίζεται στο cloud και είναι διαθέσιμη σε πολλές συσκευές. Η τηλεόρασή σας είναι συμβατή και έτοιμη να χρησιμοποιηθεί με συσκευές Alexa.

#### Λειτουργεί με την Alexa

Μέσω της λειτουργίας Works With Alexa μπορείτε να ελέγχετε τις λειτουργίες της τηλεόρασής σας με συσκευές Alexa. Για να γίνει αυτό, θα πρέπει να η διαδικασία εγκατάστασης. Η ρύθμιση μπορεί να πραγματοποιηθεί με τη χρήση της επιλογής **Works With Alexa** στο μενού **Settings>System>Voice** Assistant (**Ρυθμίσεις>Σύστημα>Φωνητικός βοηθός**).

#### Διαδικασία εγκατάστασης

Ο οδηγός θα σας καθοδηγήσει στη διαδικασία εγκατάστασης.

- Στην πρώτη οθόνη θα ενημερωθείτε για τη λειτουργία. Επισημάνετε την επιλογή Έναρξη και πατήστε **ΟΚ** για να προχωρήσετε.
- Θα δημιουργηθεί ένας κωδικός ελέγχου ταυτότητας και θα εμφανιστεί στην οθόνη.
  Χρησιμοποιήστε τον υπολογιστή σας ή οποιαδήποτε άλλη συσκευή με πρόσβαση στο

διαδίκτυο για να μεταβείτε στη διεύθυνση διαδικτύου (URL) που εμφανίζεται στην . Θα μεταφερθείτε σε μια σελίδα όπου μπορείτε να συνδεθείτε πρώτα στο λογαριασμό σας στην Amazon, αν δεν έχετε ήδη συνδεθεί. Στη συνέχειαθα μεταφερθείτε σε μια σελίδα όπου μπορείτε να εισαγάγετε τον κωδικό ελέγχου ταυτότητας που βλέπετε στην τηλεόραση και να συνδέσετε την τηλεόρασή σας με το λογαριασμό σας στο Amazon.

Εάν η διαδικασία σύνδεσης ήταν επιτυχής, θα σας ζητηθεί να καθορίσετε ένα όνομα για την τηλεόρασή σας, το οποίο ονομάζεται "Φιλικό όνομα" (FN). Το "Φιλικό όνομα" είναι ένα όνομα που σας θυμίζει την τηλεόρασή σας, όπως "τηλεόραση σαλονιού", "τηλεόραση κουζίνας", "τηλεόραση τραπεζαρίας" κ.λπ. Επιλέξτε ένα όνομα που να είναι εύκολο να ειπωθεί. Θα λέτε αυτό το όνομα για να πείτε στην Alexa ποια τηλεόραση να ελέγξει. Όταν τελειώσετε, επισημάνετε την επιλογή OK και πατήστε OK.

Στην επόμενη θα εμφανιστούν παραδείγματα σχετικά με τη χρήση της λειτουργίας. Πατήστε **ΟΚ** για να ολοκληρώσετε τη ρύθμιση.

Μόλις ολοκληρωθεί η ρύθμιση, θα μπορείτε να ελέγχετε τις λειτουργίες της τηλεόρασής σας με την Alexa.

Σημείωση: Βεβαιωθείτε ότι οι συσκευές είναι συνδεδεμένες στο διαδίκτυο.

#### Παράδειγμα εντολών

Ακολουθούν ορισμένες φωνητικές εντολές που μπορείτε να χρησιμοποιήσετε:

| Εντολή                               | Λειτουργία                                     |
|--------------------------------------|------------------------------------------------|
| Alexa, ενεργοποίησε το 'FN'          | Δυνάμεις στην τηλεόραση                        |
| Alexa, απενεργοποίησε το 'FN'        | Απενεργοποιεί την τηλεόραση                    |
| Alexa, παίξε 'FN'                    | Ξεκινά την αναπαραγωγή πολυμέσων               |
| Alexa, παύση 'FN'                    | Διακόπτει την αναπαραγωγή πολυμέσων            |
| Alexa, συνέχισε το 'FN'              | Συνεχίζει την αναπαραγωγή πολυμέσων            |
| Alexa, σταμάτα το 'FN'               | Διακόπτει την αναπαραγωγή πολυμέσων            |
| Alexa, κάνε fast forward στο 'FN'    | Προώθηση μέσων σε λειτουργία γρήγορης          |
|                                      | προώθησης                                      |
| Alexa, γύρνα πίσω στο 'FN'           | Αναδιπλώνεται στα μέσα μαζικής ενημέρωσης      |
| Alexa, ρυθμίστε την ένταση του 'FN'  | Ρυθμίζει την ένταση του ήχου στο καθορισμένο   |
| στο 50                               | επίπεδο                                        |
| Alexa, δυνάμωσε την ένταση του 'FN'. | Αυξάνει τον όγκο κατά 10 μονάδες               |
| Alexa, χαμήλωσε την ένταση του 'FN'. | Μειώνει τον όγκο κατά 10 μονάδες               |
| Alexa, σίγαση 'FN'                   | Σίγαση ήχου                                    |
| Alexa, απενεργοποίησε το 'FN'        | Αποσυντονίζει τον ήχο                          |
| Alexa, αλλάξτε την είσοδο σε         | Η τηλεόραση μεταβαίνει στην πηγή εισόδου με το |
| "input_name" στο 'FN'                | καθορισμένο όνομα (π.χ. HDMI 1).               |

| Alexa, άλλαξε κανάλι σε             | Η τηλεόραση μεταβαίνει στο κανάλι με τον      |  |  |
|-------------------------------------|-----------------------------------------------|--|--|
| "channel_number" στο 'FN'           | καθορισμένο αριθμό (π.χ. κανάλι 200).         |  |  |
| Alexa, άλλαξε το κανάλι σε "όνομα   | Η τηλεόραση μεταβαίνει στο κανάλι με το       |  |  |
| καναλιού" στο 'FN'                  | καθορισμένο όνομα                             |  |  |
| Alexa, άνοιξε το κανάλι στο 'FN'    | Η τηλεόραση μεταβαίνει στο επόμενο υψηλότερο  |  |  |
|                                     | κανάλι, εάν υπάρχει διαθέσιμο.                |  |  |
| Alexa, κατέβασε το κανάλι στο 'FN'. | Η τηλεόραση μεταβαίνει στο επόμενο χαμηλότερο |  |  |
|                                     | κανάλι, εάν υπάρχει διαθέσιμο.                |  |  |
| Alexa, επόμενο κανάλι στο 'FN'      | Η τηλεόραση μεταβαίνει στο επόμενο κανάλι της |  |  |
|                                     | λίστας καναλιών.                              |  |  |

**FN** είναι η συντομογραφία για το 'Friendly Name' (Φιλικό όνομα).

# 13 Boηθός Google Assistant

Η τηλεόρασή σας συνεργάζεται με το Google Home για φωνητικό έλεγχο των συνδεδεμένων συσκευών και συσκευών σας.

#### Λειτουργεί με το Google Home

Μέσω αυτής της λειτουργίας μπορείτε να ελέγχετε τις λειτουργίες της τηλεόρασής σας με συσκευές Google Assistant. Για να γίνει αυτό, θα πρέπει να ολοκληρωθεί η διαδικασία εγκατάστασης.

Πριν από την εγκατάσταση

- Ολοκληρώστε τις παρακάτω διαδικασίες πριν ξεκινήσετε τη ρύθμιση στην τηλεόρασή σας.
- Εγκαταστήστε την εφαρμογή Google Home στο κινητό σας τηλέφωνο και συνδεθείτε στο λογαριασμό σας
- Προσθέστε τη συσκευή βοηθού στο λογαριασμό σας
- Επιλέξτε την ενέργεια **Vsmart** TV από τη λίστα ενεργειών της εφαρμογής.
- Θα εμφανιστεί μια οθόνη στην οποία θα εισαγάγετε τον κωδικό ελέγχου ταυτότητας που θα δημιουργηθεί κατά τη διαδικασία εγκατάστασης στην τηλεόρασή σας, προκειμένου να συνδέσετε την τηλεόρασή σας με το λογαριασμό σας. Συνεχίστε τη διαδικασία εγκατάστασης στην τηλεόρασή σας για να λάβετε τον κωδικό ελέγχου ταυτότητας

#### Διαδικασία εγκατάστασης

Η ρύθμιση μπορεί να πραγματοποιηθεί χρησιμοποιώντας την επιλογή **Google Assistant** στο μενού **Ρυθμίσεις>Σύστημα>Βοηθός φωνής**. Ο οδηγός θα σας καθοδηγήσει στη διαδικασία εγκατάστασης.

- Στην πρώτη οθόνη επισημάνετε την επιλογή Έναρξη και πατήστε ΟΚ για να προχωρήσετε.
- Στην επόμενη οθόνη θα σας ζητηθεί να ορίσετε ένα όνομα για την τηλεόρασή σας, το οποίο ονομάζεται "Φιλικό όνομα" (FN). Το "Φιλικό όνομα" είναι ένα όνομα που σας θυμίζει την τηλεόρασή σας, όπως "Τηλεόραση σαλονιού", "Τηλεόραση κουζίνας", "Τηλεόραση τραπεζαρίας" κ.λπ. Επιλέξτε ένα όνομα που να είναι εύκολο να ειπωθεί. τελειώσετε, επισημάνετε την επιλογή OK και πατήστε OK.
- Θα δημιουργηθεί ένας κωδικός ελέγχου ταυτότητας και θα εμφανιστεί στην οθόνη.
  Εισάγετε τον κωδικό που βλέπετε στην τηλεόραση στην εφαρμογή Google Home

Μόλις η ρύθμιση, θα μπορείτε να ελέγχετε τις λειτουργίες της τηλεόρασής σας με το Google Assistant.

**Σημείωση**: *Βεβαιωθείτε ότι οι συσκευές είναι συνδεδεμένες στο διαδίκτυο. Μπορείτε να* συνδέσετε μόνο μία τηλεόραση με το λογαριασμό σας.

#### Παράδειγμα εντολών

Απλά πείτε "Hey Google" ή "Ok Google" για να ελέγξετε την τηλεόρασή σας χρησιμοποιώντας μόνο τη φωνή σας.

| Εντολή                                           | Λειτουργία                                                                         |  |  |
|--------------------------------------------------|------------------------------------------------------------------------------------|--|--|
| ενεργοποιήστε το 'FN'                            | Δυνάμεις στην τηλεόραση                                                            |  |  |
| απενεργοποιήστε το 'FN'                          | Απενεργοποιεί την τηλεόραση                                                        |  |  |
| παύση στο 'FN'                                   | Διακόπτει την αναπαραγωγή πολυμέσων                                                |  |  |
| συνέχιση στο 'FN'                                | Συνεχίζει την αναπαραγωγή πολυμέσων                                                |  |  |
| stop στο 'FN'                                    | Διακόπτει την αναπαραγωγή πολυμέσων                                                |  |  |
| αύξηση της έντασης του ήχου στο<br>'FN'          | Αυξάνει τον όγκο                                                                   |  |  |
| μείωση της έντασης του ήχου στο<br>'FN'          | Μειώνει τον όγκο                                                                   |  |  |
| ρυθμίστε την ένταση του ήχου<br>σίγασης στο 'FN' | Σίγαση ήχου                                                                        |  |  |
| εναλλαγή εισόδου σε "input_ name"<br>στο 'FN'    | Η τηλεόραση μεταβαίνει στην πηγή εισόδου με το<br>καθορισμένο όνομα (π.χ. HDMI 1). |  |  |
| εναλλαγή σε "input_name" στο 'FN'                |                                                                                    |  |  |
| αλλαγή καναλιού σε                               | Η τηλεόραση μεταβαίνει στο κανάλι με τον καθορισμέ                                 |  |  |
| "channel_number" στο 'FN'                        | αριθμό (π.χ. κανάλι 200).                                                          |  |  |
| αλλαγή καναλιού σε "όνομα                        | Η τηλεόραση μεταβαίνει στο κανάλι με το καθορισμένο                                |  |  |
| καναλιού" στο 'FN'                               | όνομα                                                                              |  |  |
| κανάλι στο 'FN'                                  | Η τηλεόραση μεταβαίνει στο επόμενο υψηλότερο                                       |  |  |
|                                                  | κανάλι, εάν υπάρχει διαθέσιμο.                                                     |  |  |

| κανάλι προς τα κάτω στο 'FN' | Η τηλεόραση μεταβαίνει στο επόμενο χαμηλότερο |
|------------------------------|-----------------------------------------------|
|                              | κανάλι, εάν υπάρχει διαθέσιμο.                |

**FN** είναι η συντομογραφία για το 'Friendly Name' (Φιλικό όνομα).

Η Google είναι εμπορικό σήμα της Google LLC.

# 14 Αντιμετώπιση προβλημάτων

| Δεν υπάρχει ισχύς                 | Ελέγξτε αν το καλώδιο τροφοδοσίας ΑC της τηλεόρασής σας είναι   |  |  |  |
|-----------------------------------|-----------------------------------------------------------------|--|--|--|
|                                   | συνδεδεμένο στην πρίζα ή όχι. Εάν εξακολουθεί να μην υπάρχει    |  |  |  |
|                                   | ρεύμα, αποσυνδέστε το φις και επανασυνδέστε το στην πρίζα μετά  |  |  |  |
|                                   | από 60 δευτερόλεπτα. Ενεργοποιήστε ξανά το ρεύμα.               |  |  |  |
|                                   | Ελέγξτε αν το καλώδιο της κεραίας στο πίσω μέρος είναι σωστά    |  |  |  |
| Δεν υπάρχει εικόνα                | συνδεδεμένο. Προβάλετε άλλα κανάλια για να δείτε αν το πρόβλημα |  |  |  |
|                                   | εξακολουθεί να εμφανίζεται.                                     |  |  |  |
| Εμφανίζεται βίντεο                | Προσπαθήστε να αυξήσετε την ένταση του ήχου.                    |  |  |  |
| χωρίς ήχο                         | Ελέγξτε αν ο ήχος της τηλεόρασης είναι σε σίγαση ή όχι.         |  |  |  |
| τηλεχειριστήριο<br>δεν λειτουργεί | Βεβαιωθείτε ότι η πλαστική σακούλα που συνοδεύει το             |  |  |  |
|                                   | τηλεχειριστήριο έχει αφαιρεθεί. Δοκιμάστε να χρησιμοποιήσετε το |  |  |  |
|                                   | τηλεχειριστήριο σε μικρότερη απόσταση από την τηλεόραση.        |  |  |  |
|                                   | Ελέγξτε αν η τοποθέτηση των μπαταριών είναι σωστή ή δοκιμάστε   |  |  |  |
|                                   | να χρησιμοποιήσετε νέες μπαταρίες με το τηλεχειριστήριο.        |  |  |  |
|                                   | Η τηλεόραση θα μεταβεί σε κατάσταση αναμονής εάν δεν λάβει      |  |  |  |
|                                   | καμία απάντηση εντός λίγων λεπτών.                              |  |  |  |
| Τα προβλήματα<br>είναι άλυτα      | Αποσυνδέστε το καλώδιο τροφοδοσίας και περιμένετε για 30        |  |  |  |
|                                   | δευτερόλεπτα και, στη συνέχεια, επανασυνδέστε το καλώδιο        |  |  |  |
|                                   | τροφοδοσίας στην πρίζα. Ι Αν τα προβλήματα εξακολουθούν να      |  |  |  |
|                                   | υφίστανται, μην επιχειρήσετε να επισκευάσετε την μόνοι σας.     |  |  |  |
|                                   | Επικοινωνήστε ευγενικά με το κέντρο σέρβις.                     |  |  |  |

|                                                             | 32HT2S35                | 40FT2S35                | 43FT2S35                | 50UT4S35                | 55UT4S35                |
|-------------------------------------------------------------|-------------------------|-------------------------|-------------------------|-------------------------|-------------------------|
| Τάση λειτουργίας                                            | 220-240V AC,<br>50/60Hz | 220-240V AC,<br>50/60Hz | 220-240V AC,<br>50/60Hz | 220-240V AC,<br>50/60Hz | 220-240V AC,<br>50/60Hz |
| Ισχύς εξόδου ήχου                                           | 2x6                     | 2x8                     | 2x8                     | 2x10                    | 2x10                    |
| Κατανάλωση ισχύος (W)                                       | 60                      | 75                      | 75                      | 135                     | 140                     |
| Κατανάλωση ισχύος σε<br>κατάσταση αναμονής σε<br>δίκτυο (W) | <0,5                    | <0,5                    | <0,5                    | <0,5                    | <0,5                    |
| Καθαρό βάρος (Kg)                                           | 3.97                    | 6                       | 6.75                    | 9.75                    | 12.8                    |
| Μικτό βάρος (kg)                                            | 5.57                    | 8.75                    | 9.75                    | 13.5                    | 17.7                    |
| Διαστάσεις τηλεόρασης<br>ΜxΠxY (με βάση) (mm)               | 728 x 167 x 467         | 902 x 87 x 517          | 965 x 87 x 561          | 1120 x 87 x 648         | 1233 x 87 x 712         |
| Διαστάσεις τηλεόρασης<br>LxWxH (χωρίς βάση) (mm)            | 728 x 76 x 430          | 902 x 167 x 553         | 965 x 258 x 598         | 1120 x 258 x 685        | 1233 x 258 x 749        |
| Εμφάνιση                                                    | 32"/80 cm               | 40"/100 cm              | 43"/108 cm              | 50"/126 cm              | 55"/139 cm              |
| Ανάλυση οθόνης                                              | 1366x768                | 1920x1080               | 1920x1080               | 3840x2160               | 3840x2160               |

# 15 Τεχνικές προδιαγραφές

### 15.1 Περιορισμοί

Προορίζεται μόνο για χρήση σε εσωτερικούς χώρους.

## 15.2 Άδειες

Με την επιφύλαξη αλλαγών. Λόγω της συνεχούς έρευνας και ανάπτυξης, οι τεχνικές προδιαγραφές, ο σχεδιασμός και η εμφάνιση των προϊόντων ενδέχεται να αλλάξουν. Το Youtube είναι εμπορικό σήμα της Google LLC. Το Netflix είναι σήμα κατατεθέν της Netflix, Inc. Απαιτείται συνδρομή στο Netflix streaming. Το Apple TV είναι εμπορικό σήμα της Apple Inc., καταχωρημένο στις ΗΠΑ και σε άλλες χώρες και περιοχές. Το Wi-Fi είναι κατατεθειμένο εμπορικό σήμα της Wi-Fi Alli-ance®. Οι όροι HDMI και HDMI High-Definition Multimedia Interface και το λογότυπο HDMI είναι εμπορικά σήματα ή σήματα κατατεθέντα της HDMI Licensing Administrator, Inc. στις Ηνωμένες Πολιτείες και σε άλλες χώρες. Οι όροι Dolby, Dolby Vision, Dolby Atmos, Dolby Audio και το σύμβολο double-D είναι εμπορικά σήματα της Dolby Laboratories Licensing Corporation. Κατασκευάζεται με άδεια χρήσης από την Dolby Laboratories. Εμπιστευτικά αδημοσίευτα έργα. Πνευματικά δικαιώματα 2012-2025 Dolby Laboratories. Όλα τα δικαιώματα διατηρούνται. Απαιτείται συνδρομή Disney+, δείτε τους όρους στη διεύθυνση https://www.disneyplus.com. ©2025 Disney και οι συναφείς οντότητες. ©2025 Amazon.com, Inc. ή οι συνδεδεμένες με αυτήν εταιρείες. Τα σήματα Amazon, Prime Video και όλα τα σχετικά σήματα είναι εμπορικά σήματα της Amazon.com, Inc. ή των θυγατρικών της. Ισχύουν τα τέλη συνδρομής Amazon Prime ή Prime Video. Ανατρέξτε στο primevideo.com/terms για λεπτομέρειες.

Η λειτουργία Φωνή, Αναζήτηση και Εξατομικευμένες Συστάσεις ("Λειτουργία Powered by TiVo") είναι διαθέσιμη μόνο όταν είστε συνδεδεμένοι στο διαδίκτυο, σε συμβατές συσκευές και σε ορισμένες χώρες όπου απαιτείται συγκατάθεση για την εγκατάστασή της, διαφορετικά η Smart TV σας δεν θα παρέχει τη Λειτουργία Powered by TiVo. Παρακαλούμε επισκεφθείτε το tivo.com για περισσότερες πληροφορίες και τυχόν ενημερώσεις. @2025 Xperi Inc. Όλα τα δικαιώματα διατηρούνται. Η TiVo και το λογότυπο της TiVo είναι εμπορικό σήμα(-τα) ή καταχωρισμένο(-ά) σήμα(-τα) της Xperi Inc. ή των θυγατρικών της στις Ηνωμένες Πολιτείες και σε άλλες χώρες. Όλα τα άλλα εμπορικά σήματα και το περιεχόμενο αποτελούν ιδιοκτησία των αντίστοιχων κατόχων τους.

© THOMSON, και το λογότυπο THOMSON είναι εμπορικά σήματα που χρησιμοποιούνται από την StreamView GmbH, Franz-Josefs-Kai 1, 1010 Βιέννη, Αυστρία - περισσότερες πληροφορίες στο www.thomson-brand.com, contact@streamview.com.